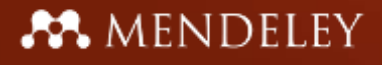

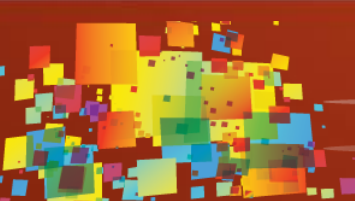

2º ENCONTRO de **BIBLIOTECAS DO ENSINO SUPERIO** 

partilha, criatividade e engenho

junho de 2013

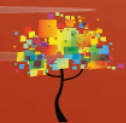

# MENDELEY www.mendeley.com

Jorge Fernando Pereira Sinval jorgesinval@gmail.com

Universidade de Aveiro 06/06/2013– 17h00 – Sala 23.3.15 Complexo Pedagógico

- O que é o Mendeley?
- Criação do perfil
- Criação da biblioteca
- Gestão dos documentos e referências
- Citações e partilha de referências
- Partilha de referências com grupos

## O que é o Mendeley?

### Sedeado em Londres, o Mendeley é constituido por mais de 30 investigadores, académicos e engenheiros informáticos provenientes de...

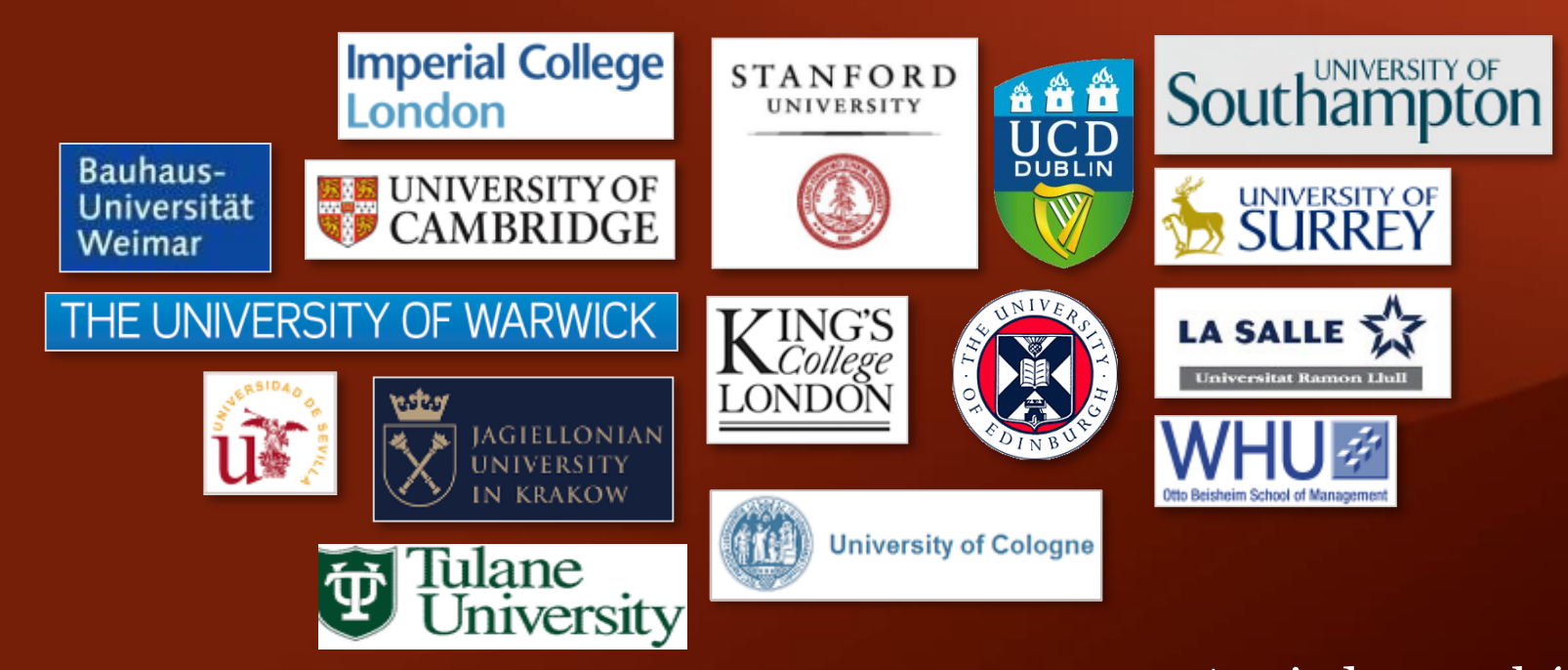

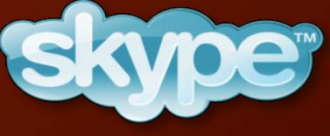

Apoiados também por:

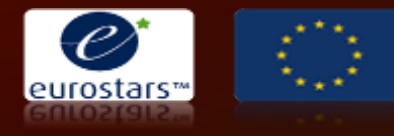

Technology Strategy Board

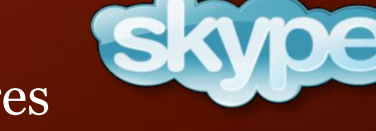

... apoiados pelos co-fundadores e antigos executivos de

### O que é o Mendeley?

| Interpretation       Description       Description <th>anne<br/>disputor<br/>tree<br/>forentia</th>                                                                                                    | anne<br>disputor<br>tree<br>forentia               |
|----------------------------------------------------------------------------------------------------|----------------------------------------------------|
| Open Participation         Open Participation         Open Pa                                                                                                    | dingotor<br>trees<br>forwering                     |
| Monometal Biological States         Monometal States         Monometal States         Monome                                                                                                    | al ng stor<br>strag stor<br>strag<br>stor<br>strag |
| Bit Montenti     P     F     Allowing     Main     Main <td>al ng stor-<br/>trete<br/>tari</td>                                                                                                    | al ng stor-<br>trete<br>tari                       |
|                                                                                                    | ning stor-<br>trens<br>pr                          |
| <ul> <li>I. M. Andoradovi and State Andores (Sec. M. 1999)</li> <li>I. M. Hang, K. M. J. Was approximate the Antoneous (M. 2009)</li> <li>M. Managana M. San, J. M. K. M. J. Was approximate the Antoneous (M. 2009)</li> <li>M. Managana M. San, J. M. K. M. J. Was approximate the Antoneous (M. 2009)</li> <li>M. Managana M. San, J. M. K. M. J. Was approximate the Antoneous (M. 2009)</li> <li>M. Managana M. M. J. Was approximate the Antoneous (M. 2009)</li> <li>M. Managana M. M. J. Wasana M. J. Wasana M. M. J. Wasana M. Managana M. Managana M. Managana M. Managana M. M. J. M. J. M. Managana M. M. J. M. Managana M. Managana M. Managana M. Managana M. M. M. J. M. Managana M. M. M. M. Managana M. Managana M. M. M. M. M. M. M. Managana M. M. M. M. Managana M. M. M. M. M. M. M. M. M. Managana M. M. M. M. M. M. M. M. M. M. M. M. M.</li></ul>                                                                                                    | lararia                                            |
|                                                                                                    | forma                                              |
| Aussi Cale frame         Fact, Berrich Heine, T.         The asst type meeting of page production in the page production in the page productio                                                                                                    | Torona .                                           |
| Control G.     Control G.     C                                                                                                    |                                                    |
|                                                                                                    |                                                    |
| Name     1     1     1     1     1     1     1     1     1     1     1     1     1     1     1     1     1     1     1     1     1     1     1     1     1     1     1     1     1     1     1     1     1     1     1     1     1     1     1     1     1     1     1     1     1     1     1     1     1     1     1     1     1     1     1     1     1     1     1     1     1     1     1     1     1     1     1     1     1     1     1     1     1     1     1     1     1     1     1     1     1     1     1     1     1     1     1     1     1     1     1     1     1     1     1     1     1     1     1     1     1     1     1     1     1     1     1     1     1     1     1     1     1     1     1     1     1     1     1     1     1     1     1     1     1     1     1     1     1     1     1     1     1     1     1                                                                                                    |                                                    |
| Inter for functions         Inter for functions         200         Inter for functions         200         Inter for func                                                                                                    | SIGNAME                                            |
| State for Advancement     ************************************                                                                                                    |                                                    |
| The second second seco                                                                                                    | 2                                                  |
| implet<br>mande in Operation Reasons<br>implet Notices with Operation Reasons<br>implet Notices with Operation<br>Stress with Operation<br>Stress | - 4                                                |
| templan have not been not been not be                                                                                                    | page days                                          |
| ter har for faktion to belownin fig                                                                                                    | Lpolt .                                            |
| Alter a sport sport spor                                                                                                    |                                                    |
| negros hourse's field that high sector of contract and the field of the field of th                                                                                                    | Acere                                              |
| ter verditurinen Barner 👔 🛖 Chert Plannan K. Kan. Competition of Quello Managorient 1999 The learner 108 pm                                                                                                    |                                                    |
| table discrimination of the State of the State of the Sta                                                                                                    |                                                    |
| Nuclicase Inancer nuclegement: port                                                                                                    |                                                    |
| of the Booman's unclud                                                                                                    | _                                                  |
|                                                                                                    |                                                    |
|                                                                                                    |                                                    |
| and an internal party of the party of the pa                                                                                                    |                                                    |
| A C A C A C A C A C A C A C A C A C A C                                                                                                    |                                                    |
| Card Description of Card Description of Card D                                                                                                    |                                                    |
| And a second second sec                                                                                                    |                                                    |
|                                                                                                    |                                                    |
| and the first the second of the second second secon                                                                                                    |                                                    |
|                                                                                                    |                                                    |
|                                                                                                    |                                                    |
|                                                                                                    |                                                    |
|                                                                                                    |                                                    |
|                                                                                                    |                                                    |
|                                                                                                    |                                                    |

...e uma rede de investigação para gerir artigos online, descobrir tendências de investigação e comunicar com outros investigadores das diferentes áreas de interesse.

O Mendeley é um software académico gratuito (Win, Mac & Linux) para gerir, partilhar, anotar e citar artigos científicos...

|        | TO YOU                              | Ti bate l'anna anna an                                                                                                    | an start Channel                                                                                                    |                                                                                                    |                                    | and all Aller Dears                      |  |  |  |  |
|--------|-------------------------------------|----------------------------------------------------------------------------------------------------|----------------------------------------------------------------------------------------------------|----------------------------------------------------------------------------------------------------|------------------------------------|------------------------------------------|--|--|--|--|
| 2      |                                     |                                                                                                    |                                                                                                    |                                                                                                    |                                    | TH THE WAY                               |  |  |  |  |
| -      | port to Internation                 | 140                                                                                                    |                                                                                                    |                                                                                                    |                                    |                                          |  |  |  |  |
| -      | Dealth and                          |                                                                                                    | Dec Dec                                                                                                    | Bench                                                                                                    | Charles Maria                      |                                          |  |  |  |  |
|        | Dashboard                           | Library                                                                                                    | PTOTHE                                                                                                    | reope                                                                                                    | Staustics                          |                                          |  |  |  |  |
|        | R Add Document                      | Web Impor                                                                                                    | ter                                                                                                    |                                                                                                    |                                    | (itrent)                                 |  |  |  |  |
|        | Hig Library                         |                                                                                                    | and a Child offer                                                                                                    | ad description in                                                                                                    | a land                             | H - BILLAR - H                           |  |  |  |  |
|        | Al Documents                        |                                                                                                    | A decision making                                                                                                    | maded for encount limited                                                                                                    | in a la lite comparier indenti     | 1000 C                                   |  |  |  |  |
|        | Receilts Added                      |                                                                                                    | <ul> <li>Albert Wee Kings To</li> </ul>                                                                                                    | in. Aluh Kumar (2006)                                                                                                    |                                    | 5.c                                      |  |  |  |  |
|        | * Fairontee                         |                                                                                                    | She international Jo                                                                                                    | unhai iof Logiotica Ulamagi                                                                                                    | ament 17 (3) p. 301-354            |                                          |  |  |  |  |
|        | O HOLEL ADDEN                       |                                                                                                    | and the second second                                                                                                    |                                                                                                    | and the second                     |                                          |  |  |  |  |
|        | and the second                      | 63                                                                                                    | A first approach to                                                                                                    | e-forecasting a servey                                                                                                    | of forecasting lives service       |                                          |  |  |  |  |
|        | E. Baldania                         |                                                                                                    | information Manage                                                                                                    | meine Computer Secur                                                                                                    | 0 11 (2) p. 146-152                |                                          |  |  |  |  |
|        | Tripply Chair Manager               | - and                                                                                                    | Mp frees arrenals                                                                                                    | segminari).1106/08                                                                                                    | 0220010480428                      |                                          |  |  |  |  |
| 2      |                                     | 11                                                                                                    | A transversit of C 1                                                                                                    | CN multi-spect system:                                                                                                    | in the fashion indentry            |                                          |  |  |  |  |
| 8      | timated Callectoria                 |                                                                                                    | If Lo. T Hong, A Jan                                                                                                    | rg (2006)                                                                                                    |                                    |                                          |  |  |  |  |
| 8      |                                     |                                                                                                    | Mg. throughout with                                                                                                    | ever converse economic                                                                                                    | 2912750600010                      |                                          |  |  |  |  |
|        | Filters                             | 10                                                                                                    |                                                                                                    | and the second second sec |                                    |                                          |  |  |  |  |
|        | Filter by Publications              |                                                                                                    | <ul> <li>Bernica Pan, Ray Hotand (2005)</li> </ul>                                                                                                    |                                                                                                    |                                    |                                          |  |  |  |  |
|        | In The Advancements of the          | -                                                                                                    | Jeurnet of Feetroni                                                                                                    | Autoting and Managerie                                                                                                    | en 11 (3) a 345-369                |                                          |  |  |  |  |
|        | Dustress.                           |                                                                                                    |                                                                                                    |                                                                                                    |                                    |                                          |  |  |  |  |
|        | Cammunications of the               | ACM III                                                                                                    | A model of 828 o cominorce. based on consectivity and purpose<br>Andrea J Cutter. Manager Vestate (2007)                                                                                                    |                                                                                                    |                                    |                                          |  |  |  |  |
|        | Computer<br>Factors for A Pressence | in the second second se | <ul> <li>Penaltina / Journal of Operations 4 Production Management 27 (2) p. 208-228</li> </ul>                                                                                                    |                                                                                                    |                                    |                                          |  |  |  |  |
|        | Computing in Bolerics at            | nd Brighter,                                                                                                    | 18p /www.emenal@                                                                                                    | Helphan 15 1108014                                                                                                    | 10070710720621                     |                                          |  |  |  |  |
|        | Data Base for Advances              | s In 3 day   In                                                                                                    | A Trady Report on 1                                                                                                    | te Value formers for the                                                                                                    | Interaction of the Math Tax        | and Supports Chain another the Transford |  |  |  |  |
|        | Decision Sciences                   | (4)                                                                                                    | a f.Besbass                                                                                                    |                                                                                                    |                                    | an added comparement of the sec          |  |  |  |  |
|        | Tank                                |                                                                                                    | Privilaring Like, Yochang Holeh (2005)<br>Integration The Visi Journa's, 385-382                                                                                                    |                                                                                                    |                                    |                                          |  |  |  |  |
|        | ialla                               |                                                                                                    |                                                                                                    |                                                                                                    |                                    |                                          |  |  |  |  |
|        | Ny LOVAY                            | B                                                                                                    | A Secondary for selecting global supply chain strategies     Marks Christopher, Hates Park, Cente Touris (2005)                                                                                                    |                                                                                                    |                                    |                                          |  |  |  |  |
|        | No socurrents have been             | Sagged in                                                                                                    | The International Jo                                                                                                    | umai of Lopisito Hanap                                                                                                    | anad 17 (2) p. 277 (907            |                                          |  |  |  |  |
|        | and instantion (in                  |                                                                                                    | the inside privated                                                                                                    | navght corn/10.1106/085                                                                                                    | 7409051000998                      |                                          |  |  |  |  |
|        | Shand Collectors                    | 10                                                                                                    | Accessing informat                                                                                                    | box sharing and informa                                                                                                    | tion quality in reports cham       | management                               |  |  |  |  |
|        | No accuments have been              | Second in                                                                                                    | <ul> <li>BLLBLb [2906]</li> </ul>                                                                                                    | states all this want of                                                                                                    | G4                                 |                                          |  |  |  |  |
|        | the conscion yet                    |                                                                                                    | Max Mining Purchase                                                                                                    | Net confide a public                                                                                                    | 67623686000337                     |                                          |  |  |  |  |
|        |                                     | -                                                                                                    | and the second second                                                                                                    |                                                                                                    | the last fit hand in the           | Desired in Desired on Deservation in     |  |  |  |  |
|        |                                     | -                                                                                                    | · supply chain integr                                                                                                    | apos                                                                                                    |                                    |                                          |  |  |  |  |
| Dune   |                                     |                                                                                                    |                                                                                                    | er                                                                                                    |                                    |                                          |  |  |  |  |
| -      |                                     |                                                                                                    |                                                                                                    |                                                                                                    |                                    |                                          |  |  |  |  |
| press. |                                     |                                                                                                    |                                                                                                    |                                                                                                    |                                    |                                          |  |  |  |  |
|        |                                     |                                                                                                    | · with a set of the                                                                                                    | -                                                                                                    |                                    |                                          |  |  |  |  |
|        |                                     |                                                                                                    | Statistics in a succession                                                                                                    | and the last and local is                                                                                                    | Case States Into Address of States | Cannel + Statement Fightmentet at        |  |  |  |  |
|        | and the second second               |                                                                                                    | and some first the                                                                                                    |                                                                                                    |                                    |                                          |  |  |  |  |
|        | of the local party states           | and the local division of the local division of the local division | Stational Property of                                                                                                    | stated in 1914 and 191                                                                                                    | 10 C                               |                                          |  |  |  |  |
|        |                                     |                                                                                                    | all the second lies in the                                                                                                    | the suffrage lines in such as                                                                                                    | And Person in Status Lawson        | and other states                         |  |  |  |  |
|        |                                     |                                                                                                    |                                                                                                    |                                                                                                    |                                    |                                          |  |  |  |  |
|        | Contraction of College              |                                                                                                    |                                                                                                    |                                                                                                    |                                    |                                          |  |  |  |  |
|        |                                     |                                                                                                    | The second division in which the second division is not the second division of the second division of the second d |                                                                                                    |                                    |                                          |  |  |  |  |

## O perfil

### Criação do perfil de investigador

| Dashboard              | My Library                                 | Papers                        | Groups P                                     | People                                              | Pa                                                 | apers 🔻 | Search           |              |                       |      |
|------------------------|--------------------------------------------|-------------------------------|----------------------------------------------|-----------------------------------------------------|----------------------------------------------------|---------|------------------|--------------|-----------------------|------|
|                        |                                            |                               | Ц                                            |                                                     |                                                    |         |                  |              |                       |      |
| View Profile           | Updates                                    |                               |                                              |                                                     |                                                    |         |                  |              |                       |      |
|                        | Jonat                                      | nan Ei                        | sen, Ph.I                                    | D.                                                  |                                                    |         | Remove f         | rom contacts | 5                     |      |
| VEL I                  | Professor, U                               | niversity of C                | alifornia, Davis                             |                                                     |                                                    |         | Write mes        | sage         |                       |      |
| <b>MAN</b>             | Davis, Califo                              | rnia, United S                | States                                       |                                                     |                                                    |         |                  |              |                       |      |
| -                      | Research file<br>Evolution, ge             | eld: Biologic                 | al Sciences - Mic<br>A repair, symbioses     | robiology<br>s, metagenomics, micro                 | biology, halophiles,                               |         | Publication S    | Statistics   |                       |      |
| -                      | archaea, phy                               | logeny, nove                  | ity, microbial comr                          | munities, host-microbe                              | interactions                                       |         | Graphed by cumu  | lative total | b Bast Week           | í.   |
| D 111                  | 12.21                                      |                               |                                              |                                                     |                                                    |         | All Time Past r  | ar Past Mont | n Past Week           |      |
| Publicatio             | ons                                        |                               |                                              |                                                     |                                                    |         |                  |              | /                     | -    |
| T Connel               | . P Sharp, D Ausie                         | llo et al. (200               | 9) A New Biology f                           | or the 21st Century, 11                             | 2.                                                 |         |                  |              | and the second second | 1    |
| http://ww              | w.nap.edu/catalog                          | /12764.html                   | -, <b>-</b> ,-                               |                                                     | _                                                  |         |                  |              |                       |      |
| N Barton               | DEG Briggs JA Fi                           | sen et al. (20                | 07) Evolution, 833                           | In COld Spring Harbo                                | Laboratory Press                                   |         | Page views (5    | B) Downlo    | ads (18)              |      |
| http://evo             | lution-textbook.org                        | )                             |                                              | in oold oping harbo                                 | Laboratory / rooot                                 |         | M neauers (341)  | ,            |                       |      |
| Book Sec               | tion (3)                                   |                               |                                              |                                                     |                                                    |         | 174 Contact      |              |                       | See  |
| Jonathan<br>the prese  | A. Eisen (2009) Ge<br>nt, and predicting t | nomic evolva<br>he future, 33 | ability and the origi<br>2. In Microbial Evo | in of novelty: studying t<br>lution and Co-Adaptati | he past, interpreting<br>on: A Tribute to the Life |         | Steve N          | loss         | Todd Visi             | 00   |
| and Scier<br>http://ww | ntific Legacies of Jo<br>w.nap.edu/catalog | shua Lederb<br>php?record.    | erg.                                         |                                                     |                                                    |         | E                |              |                       | UII  |
| Download               | PDF (3.77 MB)                              |                               |                                              |                                                     |                                                    |         | Abbieb           |              | lan Roici             | holt |
| Frank T R<br>Geotherm  | obb, Juan M Gonz<br>al Environments: T     | alez, Tatyana<br>he Role of C | Sokolova et al. (2)<br>arbon Monoxide. 1     | 005) Primary Energy M<br>163-170. In Geotherma      | etabolism in<br>biology and                        |         | Tiwari           |              | Jan Heich             | ICIL |
| geochem.               | Stry in Yellowstone                        | National Par                  | k                                            |                                                     |                                                    |         |                  |              |                       |      |
| Ionathan               | A Eicon (1008)                             | chanistic ba                  | eie for microestallit                        | e instability 34-49 la                              | <i>dicrosotallitas</i>                             |         | Nico<br>Cellines | ie S         | Richard 0             | Gran |
| Jonathan               | n and applications                         | onanistic Da                  | ala lor microsatellit                        | e instability, 34–40. IN I                          | nor osatennes                                      |         |                  |              |                       |      |

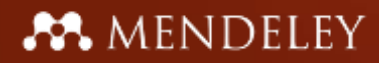

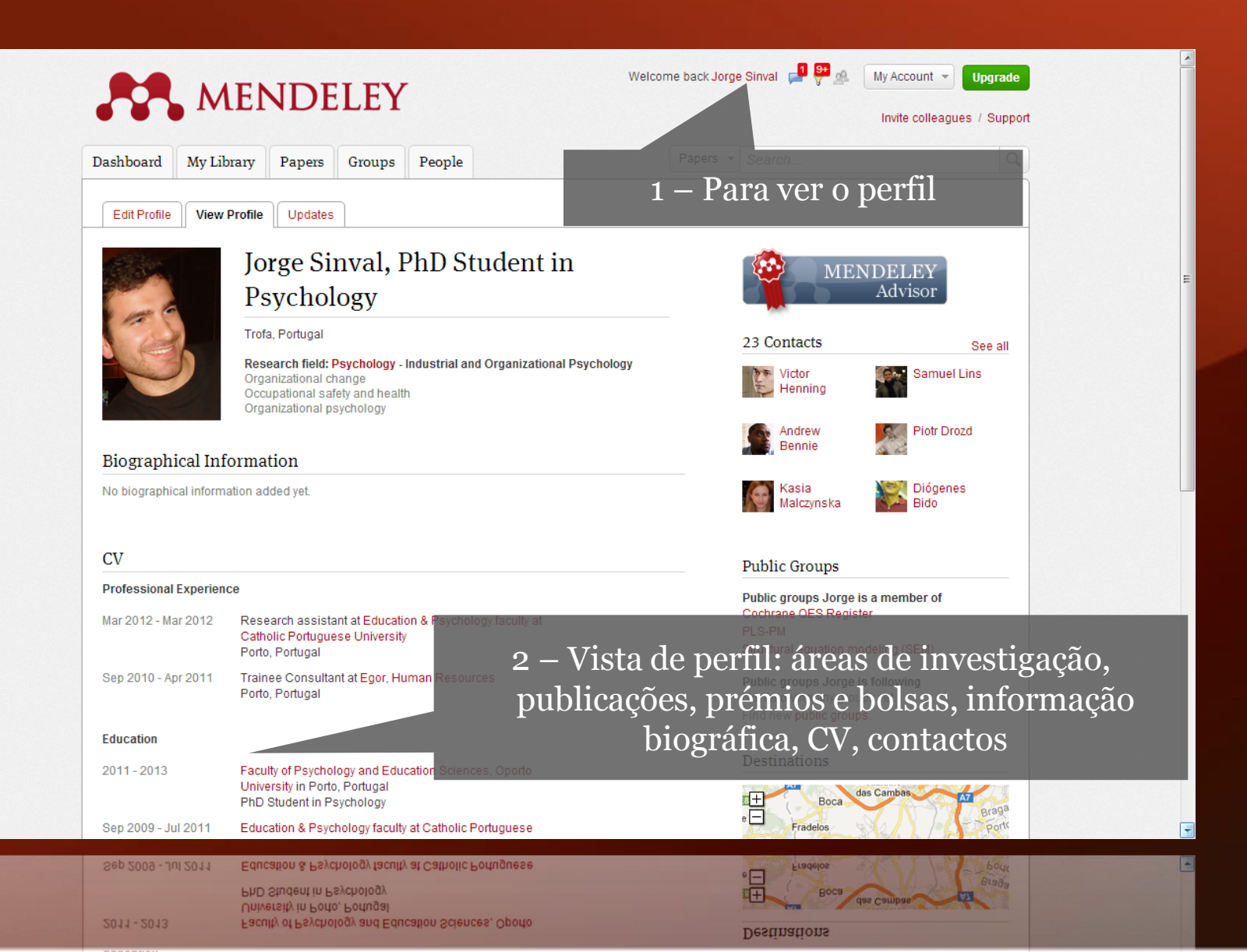

feedback

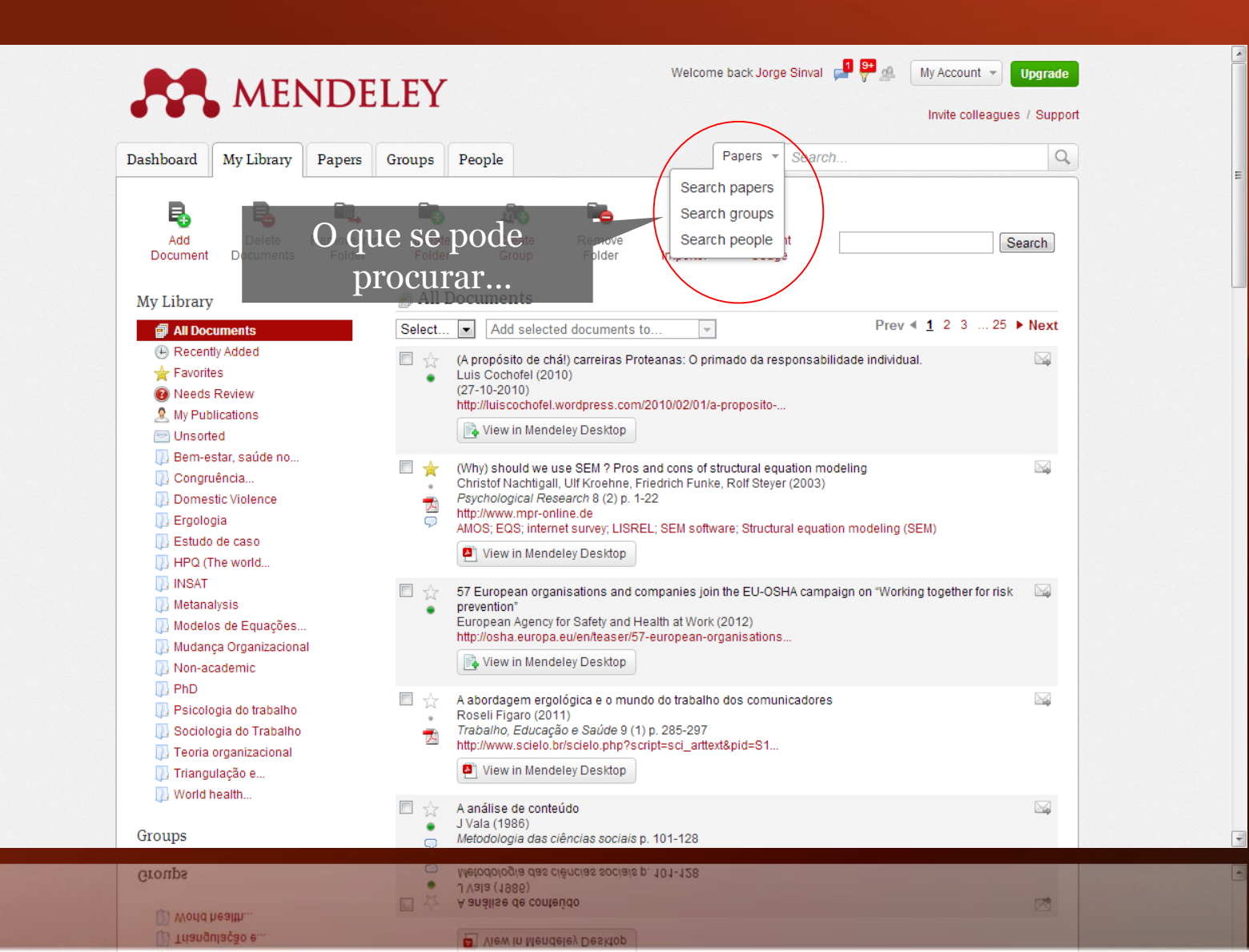

feedback

### Alguns dados sobre as nossas publicações

#### Publication Statistics

| All Time | Past Year | Past Month | Past Week |   |
|----------|-----------|------------|-----------|---|
|          | 1         | u          |           | 1 |
|          |           |            |           |   |
|          |           |            |           | 1 |
|          |           |            |           | - |
|          |           |            |           |   |
| 🗸 Page   | views (0) | Downloads  | (0)       |   |
| . Dend   | (1.4)     |            |           |   |

| Keaders (14)   |              |
|----------------|--------------|
| Page views (0) | ownloads (0) |
|                |              |

## Criação da biblioteca

Amick, H

merican Psychological Association

### Criação da biblioteca

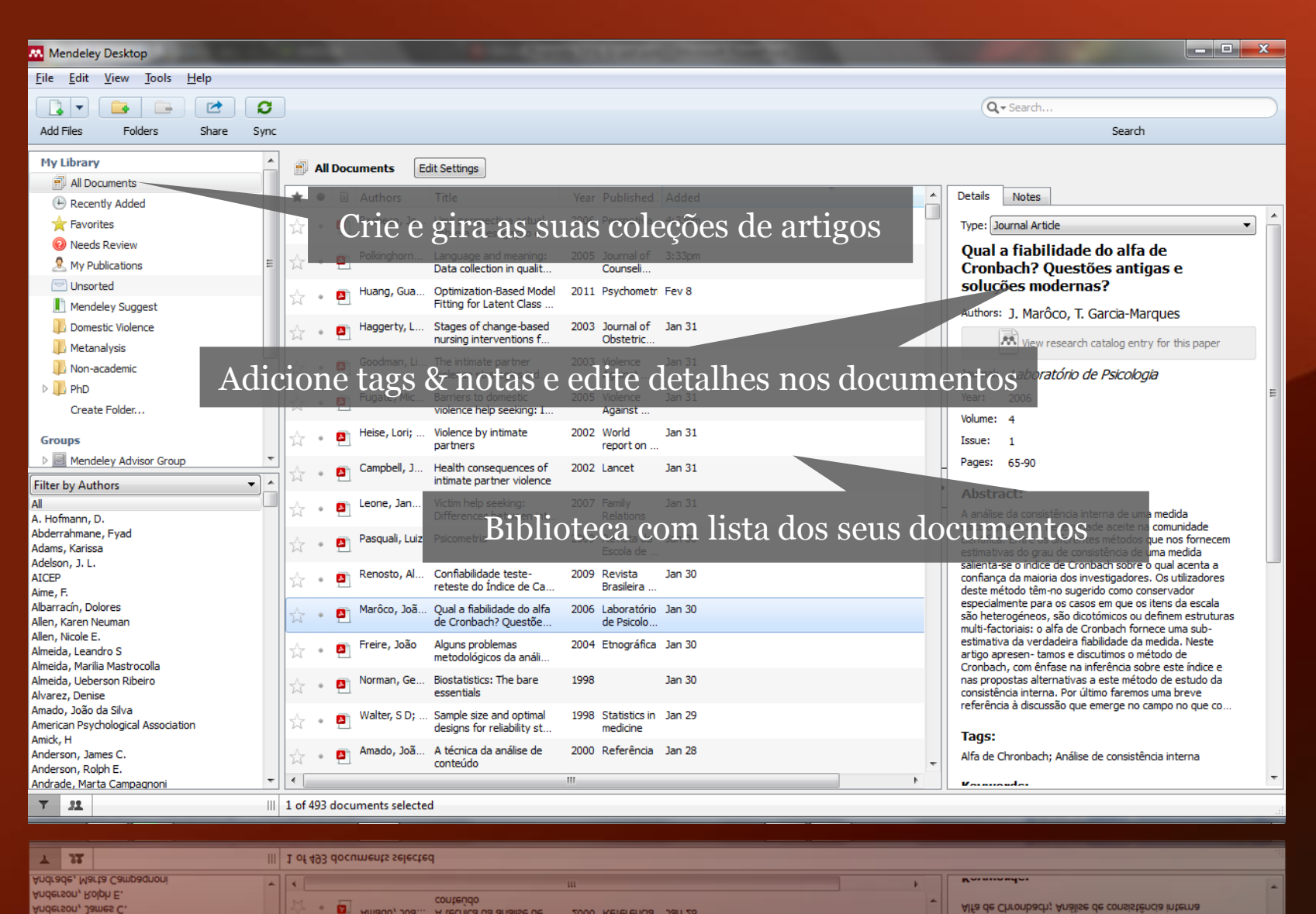

Amado, Joä...

Alfa de Chronbach; Análise de consistência interna A técnica da análise de 2000 Referência Jan 28 lags: designs for reliability st. medicine mple size and optima Statistics in Jan 29

### Adicione artigos

| Mendeley Desktop                                                                                                    |                                                                                                    |
|----------------------------------------------------------------------------------------------------|----------------------------------------------------------------------------------------------------|
| <u>File Edit View Tools H</u> elp                                                                                                    |                                                                                                    |
| Add Files       Ctrl+ 0         Add Folder       Ctrl+ Shift+ 0         Watch Folder       Existem formas diferentes de criare a sua biblioteca:         Add Entry Manually       Addicione ficheiros individuais ou pastas inteiras                                                                                                    | Q + Seeld<br>Search                                                                                                    |
| Import<br>Export<br>Send by E-mail<br>Merge Documents<br>Merge Documents<br>Merge D | Type: Journal Article<br>Ollal.a fiabilidade do alfa de<br>Cronbach? Questões antigas e                                                                                                    |
| Delete Documents       Image: Comparison of the second second secon                                                                                                    | Soluções modernas?<br>Authors: J. Marôco, T. Garcia-Marques                                                                                                    |
| Synchronize Library F5 Goodman, Li The intimate partner violence strategies ind 2003 Violence Jan 31 Against                                                                                                    | Journal: Laboratório de Psicologia                                                                                                    |
| Quit Ctrl+Q Fugate, Mic Barriers to domestic 2005. Violence Jan 31                                                                                                    | Year: 2006                                                                                                    |
| Groups<br>Mendeley Advisor Group<br>Filter by Authors<br>A. Hofmann, D.<br>arraste & largue ficheiros PDF diretamente<br>para o painel central da biblioteca<br>direction direction d                                                                                                    | Volume: 4 Issue: 1 Pages: 65-90 Abstract: A análise da consistência interna de uma medida                                                                                                    |
| Abderrahmane, Fyad     Adams, Fyad       Adams, Karissa     Pasquali, Luiz       Adams, Karissa     2009       Revista da Jan 30       Escola de       Adelson, J. L.       AICEP       Aime, F.         Pasquali, Luiz       Psicometria       2009       Revista da Jan 30       Escola de         Adelson, J. L.         AICEP         Aime, F.         Pasquali, Luiz         Psicometria         Pasquali, Luiz         Pescola de         Pasquali, Luiz         Pasquali, Luiz         Pasquali, L                                                                                                    | estimativas do grau de consistência de uma medida<br>salienta-se o índice de Cronbach sobre o qual acenta a<br>confiança da maioria dos investigadores. Os utilizadores<br>deste método têm-no sugerido como conservador                                                                                                    |
| Albarracín, Dolores<br>Allen, Karen Neuman<br>Allen, Nicole E.<br>Almeida, Leandro S<br>Almeida, Marilia Mastrocolla                                                                                                    | especialmente para os casos em que os itens da escala<br>são heterogéneos, são dicotómicos ou definem estruturas<br>multi-factoriais: o alfa de Cronbach fornece uma sub-<br>estimativa da verdadeira fiabilidade da medida. Neste<br>artigo apresen- tamos e discutimos o método de<br>Cronbach, com ênfase na inferência sobre este índice e |
| Almeida, Ueberson Ribeiro       Image: Comparison Ribeiro       Image: Comparison Ribeiro       Image:                                                                                                    | nas propostas alternativas a este método de estudo da<br>consistência interna. Por último faremos uma breve<br>referência à discussão que emerge no campo no que co                                                                                                    |
| Aniruck, ri<br>Anderson, James C.<br>Anderson, Rolph E.<br>Andrade, Marta Campagnoni                                                                                                    | Alfa de Chronbach; Análise de consistência interna                                                                                                    |
| ▼     1     of 493 documents selected                                                                                                    | h.                                                                                                    |

Anderson, James C. Anderson, Rolph E. Andrade, Marta Campaqnoni

1 37

III 1 of 493 documents selected

-

conteúdo

Alfa de Chronbach; Análise de consistência interna

Rommonder

÷

#### A MENDELEY

### Pesquise detalhes de documentos

| Details Notes                                        | Details Notes                                                                                                    |   |
|------------------------------------------------------|----------------------------------------------------------------------------------------------------|---|
| View research catalog entry for this paper           | Pages: 15-30                                                                                                    | ~ |
|                                                      | Abstract:                                                                                                    |   |
| Journal:                                             | With increasing popularity, growth curve modeling is more                                                            |   |
| Year:                                                | and more often considered as the 1st choice for analyzing                                                            |   |
| Volume:                                              | often a good choice, other modeling strategies may more                                                              |   |
| Issue:                                               | researchers fit growth curve models without considering                                                              |   |
| Pages:                                               | alterative modeling strategies. In this article we compare<br>3 approaches for analyzing longitudinal data: repeated |   |
| Abstrac OS detaines do documento serão atualizados   | S measures analysis of variance, covariance pattern<br>models, and growth curve models. As all are members of        |   |
| ou adicionados automaticamente                       | the general linear mixed model family, they represent                                                                |   |
| Tags:                                                | individuals change. These assumptions result in different                                                            |   |
|                                                      | fixed effects. In this article, we first indicate the kinds of                                                       |   |
| Keywords:                                            | data that are appropriately modeled by each and use r                                                                |   |
|                                                      | Tags:                                                                                                    |   |
|                                                      |                                                                                                    |   |
| Add URL Insira o DOI, PubMed, ou ArXiv ID e cliqu    | le Keywords:                                                                                                    | = |
| na lupa para iniciar a pesquisa                      | Analysis of Variance; Bayes Theorem; Data                                                                            |   |
| ArXiv ID:                                            | Longitudinal Studies; Longitudinal Studies; statistics &                                                             |   |
| DOI: 10.1037/a0026971                                | numerical data; Male; Models; Multilevel Analysis; Time F                                                            |   |
| PMID:                                                | URL:                                                                                                    |   |
|                                                      | Attp://www.ncbi.nlm.nih.gov/pubmed/22251268                                                                          | 8 |
| Files:                                               | Add URL                                                                                                    |   |
| Add File                                             | Catalog IDs                                                                                                    |   |
|                                                      | ArXiv ID:                                                                                                    | Ø |
| Other Settings                                       | DOI: 10.1037/a0026971                                                                                                | P |
| Unpublished work - exclude from Mendeley Web catalog | PMID: 22251268                                                                                                    |   |
|                                                      |                                                                                                    |   |
|                                                      |                                                                                                    |   |

### Web Importer

#### www.mendeley.com/import

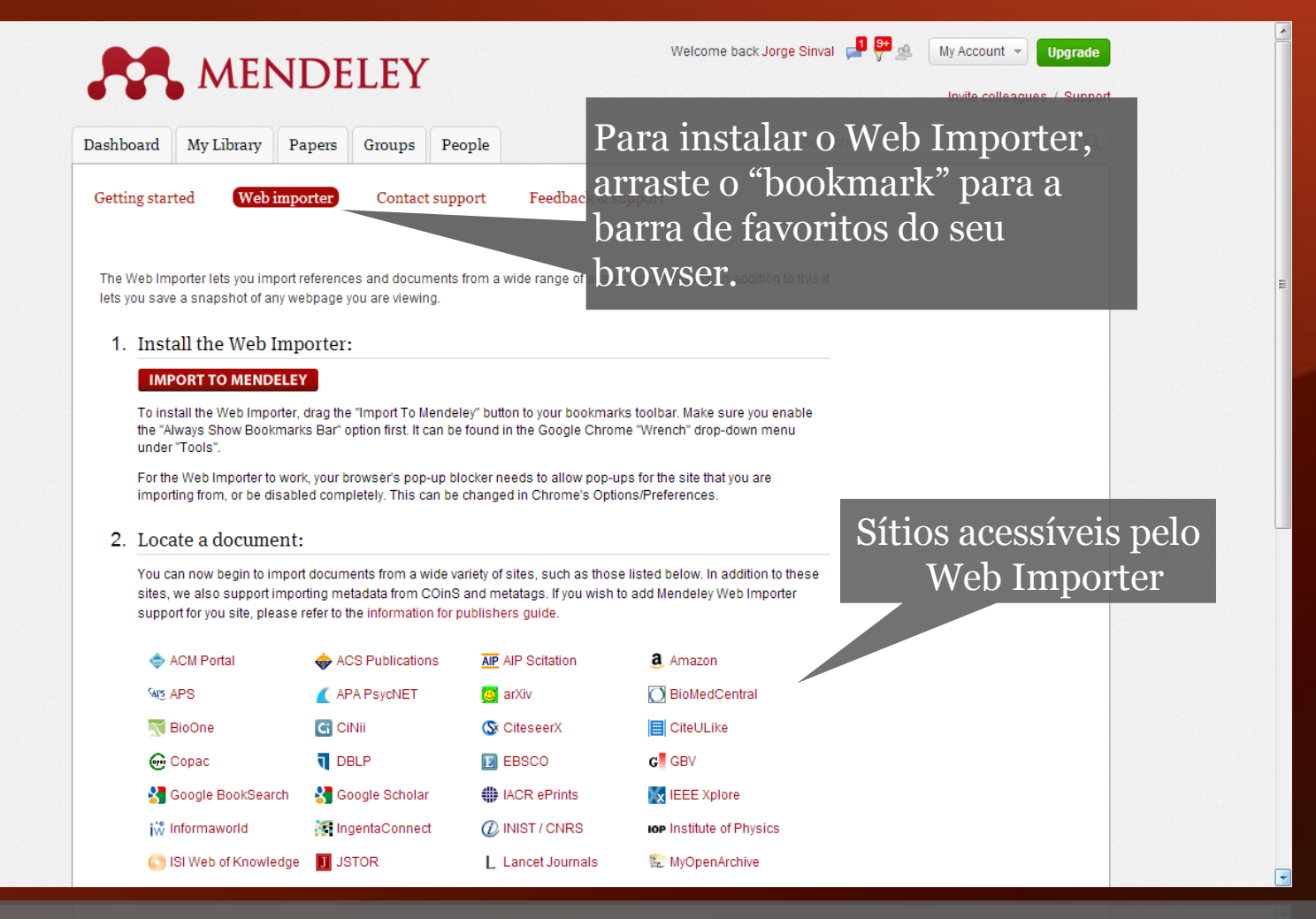

#### O Web Importer ajuda a guardar as referências diretamente a partir do seu browser

IACR ePrints

IEEE Xblore

Second and the second second s

feedback

### Como utilizar o Web Importer

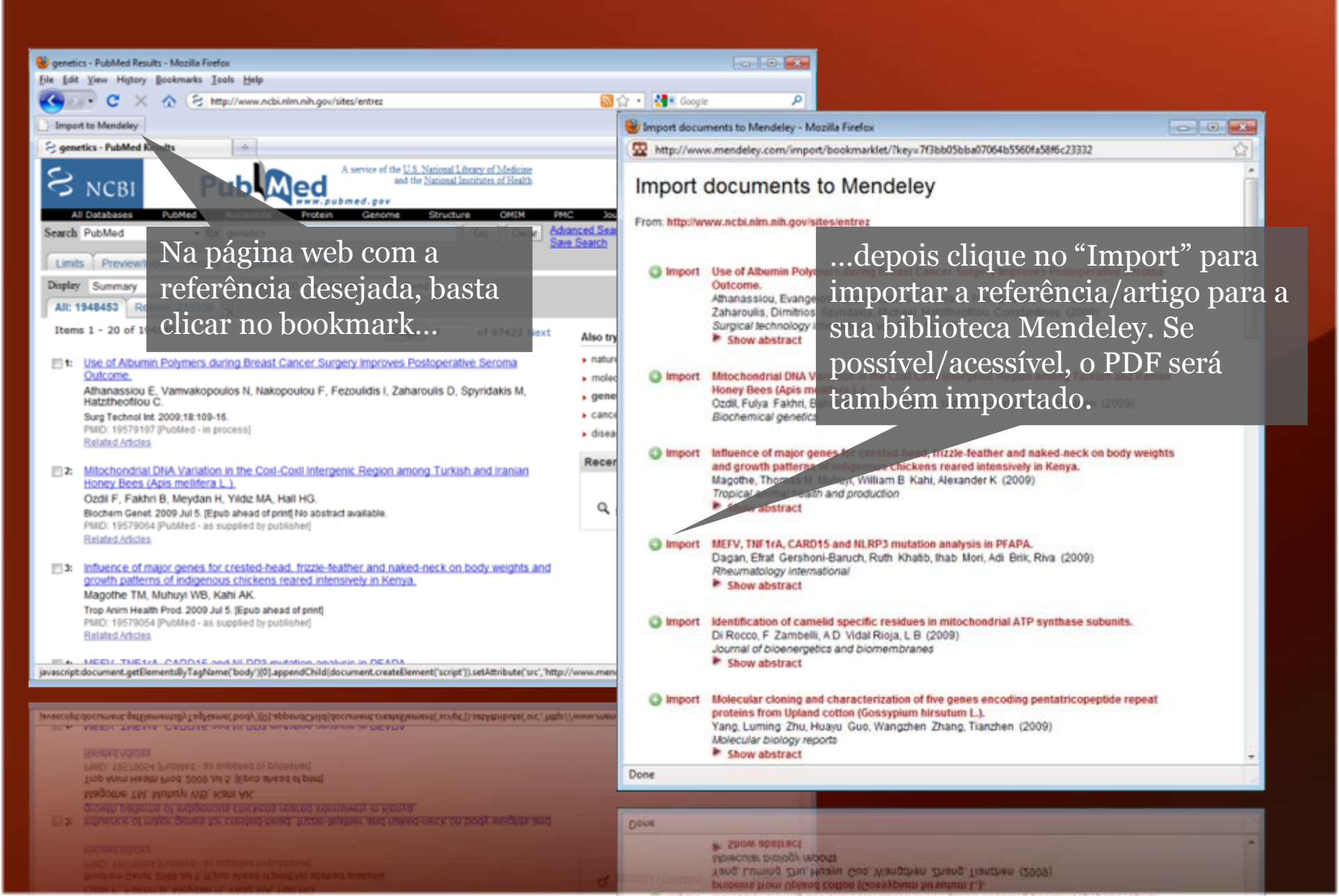

### Para utilizadores do Chrome

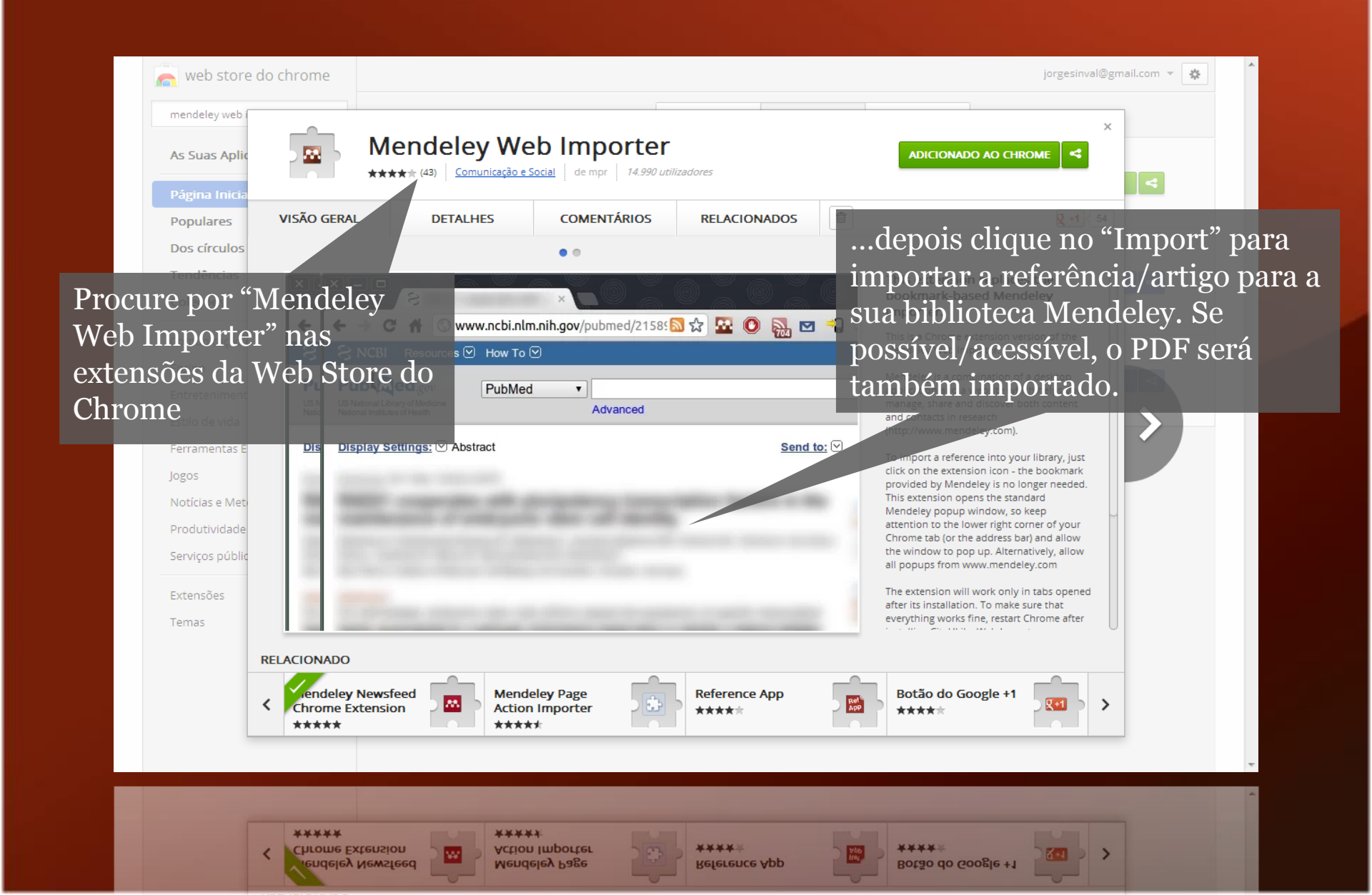

### Como utilizar o Web Importer

| <ul> <li>B EBSCOhost: Lista de resul</li> <li>EBSCOhost: Lista de resul</li> <li>Web.ebscoho</li> <li>Nova pesquisa</li> <li>Assuntos - F</li> </ul>                                                                                                    | ult ×<br>st.com/ehost/resultsa<br>bublicações ~   Compan                                   | dvanced?sid=3aea9650-3841-4aac-84a9-7f66178150f7%40 🏠 🙆 📰 📮 🎽 📚 💽 🍖 🏊 🔹                                                                                                    | → ♂ ×                                               |
|----------------------------------------------------------------------------------------------------|--------------------------------------------------------------------------------------------|----------------------------------------------------------------------------------------------------|-----------------------------------------------------|
| Pescu Na I<br>strictural equation<br>A to refer<br>A to clica<br>Pesquisa pasica                                                                                                    | oágina we<br>rência de<br>ar no ícon                                                       | b com a oher bases de dadu<br>am Seleconar um campo (opcional) <b>Pesquisar Limpar 3</b><br>Sejada, basta pcom ) <b>R</b><br>em Seleconar um campo (opcional) <b>R</b><br>Adicionar linha                                                                                                    | Biblioteca Virtual da<br>Universidade do Porto<br>≣ |
| *                                                                                                    | Página: 1 <u>2</u> <u>3</u> <u>4</u> <u>5</u>                                              | Relevance Y Opções de página Y Avisar / Salvar / Compartilhar Y                                                                                                    | »                                                   |
| <ul> <li>43,292 Resultados para<br/>Boleano/Frase:<br/>structural equation modeling</li> <li>Refinar seus resultados         <ul> <li>Texto completo</li> <li>Referências disponíveis</li> <li>Analisado por especialistas</li> <li>1939 Data de publicação 2013</li> <li>4</li> </ul> </li> <li>Atualização Mostrar mais &gt;</li> <li>Source Types</li> <li>Todos os resultados</li> <li>Periódicos científicos (38,600)</li> <li>Dissertações (2,673)</li> <li>Revistas (577)</li> <li>Livros (451)</li> <li>Desenbar (307)</li> </ul> | <ol> <li>Periódico científico acadêmico</li> <li>Periódico científico acadêmico</li> </ol> | Multidimensionality and Structural Coefficient Bias in Structural Equation Modeling: A Bifactor Perspective.          Reise, Steven P.; Scheines, Richard; Widaman, Keith F.; Havland, Mark G.; Educational & Psychological Measurement, 2013 Feb; 73 (1): 5-26. (journal article - equations & formulas, research, tables/charts) ISSN: 0013-1644         Assuntos: Structural Equation Modeling; Bias (Research)         Base de dados: CINAHL Plus with Full Text         Image: Additionar à pasta         Image: LinkSource - Full Text in Journal Content         Bayesian structural equation modeling: A more flexible representation of substantive theory.         Image: Psychological Methods, Vol 17(3), Sep, 2012. pp. 313-335. [Journal Article]         Assuntos: Factor Analysis; Markov Chains; Statistical Probability; Structural Equation Modeling; Adulthood (18 yrs & older); Middle Age (40-64 yrs); Male; Female         Base de dados: PsycARTICLES         Image: Additionar à pasta | Enter company name Go                               |
| Revistas (2,5/3)     Revistas (577)     Livros (451)     Darachae (307)                                                                                                    |                                                                                            | Texto completo em HTML Texto completo do PDF (252K)                                                                                                    |                                                     |

### Como utilizar o Web Importer

#### Import documents to Mendeley

| From: http://w<br>7f66178150f | veb.ebscohost.com/ehost/resultsadvanced?sid=3aea9650-3841-4aac-84a9-<br>7%40sessionmgr111&vid=3&hid=112&bquery=structural+equation+modeling&bdata=JmRiPWUwMDB0d3cmZGI9cnpoJmRiPWE5aCZkYj1idGgmZGI9ZGRoJmRiPWVvaCZkYj1laGgmZGI9ZXJpYyZkYj04Z2gmZGI9bHR<br>7%40sessionmgr111&vid=3&hid=112&bquery=structural+equation+modeling&bdata=JmRiPWUwMDB0d3cmZGI9cnpoJmRiPWE5aCZkYj1idGgmZGI9ZGRoJmRiPWVvaCZkYj1laGgmZGI9ZXJpYyZkYj04Z2gmZGI9bHR |
|-------------------------------|----------------------------------------------------------------------------------------------------|
| 🕒 Import                      | Multidimensionality and Structural Coefficient Bias in Structural Equation Modeling: A Bifactor Perspective.                                                                                                    |
| 🔂 Import                      | Bayesian structural equation modeling: A more flexible representation of substantive theory.                                                                                                    |
| 🔂 Import                      | USING OF STRUCTURAL EQUATION MODELING TECHNIQUES IN COGNITIVE LEVELS VALIDATION.                                                                                                    |
| 🔂 Import                      | Structural Equation Modeling : A Second Course                                                                                                    |
| 🔂 Import                      | The Modification of Dichotomous and Polytomous Item Response Theory to Structural Equation Modeling Analysis.                                                                                                    |
| 🔁 Import                      | Analyzing relationships among success variables of construction partnering using structural equation modeling: a case study of Taiwan's construction industry.                                                                                                    |
| 🔂 Import                      | Structural Equation Modeling : Applications in Ecological and Evolutionary Biologydepois clique no "Import" para                                                                                                    |
| 🕒 Import                      | Structural equation modeling of the proximal-distal continuum of adherence drivers. importar a referência/artigo para a                                                                                                    |
| 🔂 Import                      | A SMALL SAMPLE TEST OF THE FACTOR STRUCTURE OF POSTURAL MOVEMENT AND BILATERAL MOVOR MILEORATION<br>USING STRUCTURAL EQUATION MODELING.<br>SUBJECT OF THE FACTOR STRUCTURE OF POSTURAL MOVEMENT AND BILATERAL MOVOR MILEORATION<br>DOSSÍVEL/ACESSÍVEL, O PDF será                                                                                                    |
| 🔂 Import-                     | Hepes and cautions in implementing Bayesian structural equation modeling. também importado.                                                                                                    |

## Sincronize e gira a sua biblioteca online

|                                           | ME                                          | <b>NDE</b>            | LEY              |                                                           |                                 | Welcome                            | back Jorge Sinv              | al 🚅 👯 🧟 🌔       | My Account  Upgrade Invite colleagues / Suppor | t                      |
|-------------------------------------------|---------------------------------------------|-----------------------|------------------|-----------------------------------------------------------|---------------------------------|------------------------------------|------------------------------|------------------|------------------------------------------------|------------------------|
| Dashboard                                 | My Library                                  | Papers                | Groups           | People                                                    |                                 |                                    | Papers 🔻 Sea                 | nrch             | Q                                              | E                      |
| Add<br>Document                           | Delete<br>Documents                         | Remove from<br>Folder | Create<br>Folder | Create<br>Group                                           | Remove<br>Folder                | Web<br>Importer                    | Account<br>Usage             |                  | Search                                         |                        |
| My Library                                | uments                                      |                       | Select           | Ocuments                                                  | documents                       | to 💌                               |                              | Prev ◀ 1         | 3 <u>4</u> 5 25 ▶ Next                         |                        |
| (€) Recentl<br>★ Favorite<br>(2) Needs    | ly Added<br>es<br>Review                    |                       | •                | Análise de equações<br>João Marôco (2010)<br>ReportNumber | estruturais                     | : Fundamentos t                    | eóricos, software            | e & aplicações   |                                                |                        |
| 🙎 My Publ<br>📼 Unsorte<br>🕕 Bem-es        | lications<br>ed<br>star, saúde no           |                       |                  | View in Mendele                                           | y Desktop<br>document           | details                            |                              |                  | Pode adi<br>referênci                          | cionar<br>as. editar e |
| Congru Domes Ergolog                      | ência<br>tic Violence<br>jia                |                       |                  | Edit Document Deta                                        | ails<br>Book                    |                                    | •                            | Additional Field | gerir a su                                     | la<br>nonlino          |
| I Estudo<br>I HPQ (TI<br>I INSAT          | de caso<br>he world<br>Ivsis                |                       |                  | Title                                                     | Análise<br>Fundamen<br>aplicaçã | de equações<br>ntos teórico<br>ões | s estruturai<br>os, software | .s:<br>: &       | Dibilotec                                      |                        |
| D Modelo<br>D Mudanç<br>D Non-ac<br>D PhD | s de Equações<br>ça Organizaciona<br>ademic | al                    |                  | Authors                                                   | Marôco,                         | João                               |                              |                  |                                                |                        |
| 🚺 Psicolo                                 | gia do trabalho<br>gia do Trabalho          |                       |                  | Publisher                                                 | ReportNur                       | nber                               |                              |                  |                                                |                        |
| 🕕 Teoria (<br>🎵 Triangu<br>🕕 World h      | organizacional<br>Ilação e<br>Iealth        |                       |                  | Editors                                                   | Last Name<br>Last Name          | e, First Names<br>e, First Names   |                              |                  |                                                |                        |
| Groups                                    |                                             |                       |                  | City                                                      | Dôro Dinh                       | oiro                               | ]                            |                  |                                                |                        |
| groups                                    |                                             |                       |                  | CIIÀ                                                      | Dâro Định                       | oiro                               |                              |                  |                                                |                        |

### Sincronize e gira a sua biblioteca online

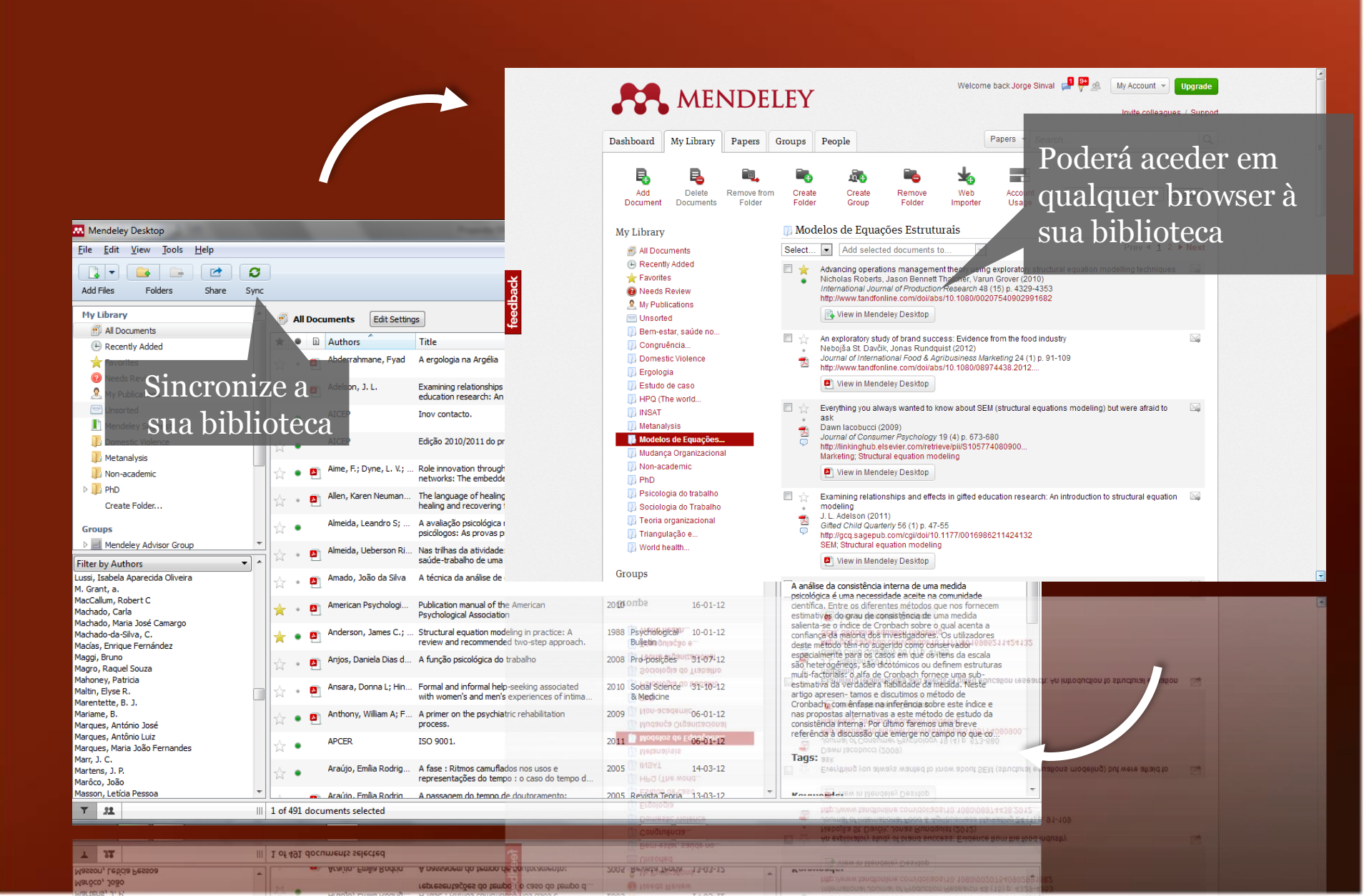

### Gestão dos documentos e referências

### Gestão da biblioteca

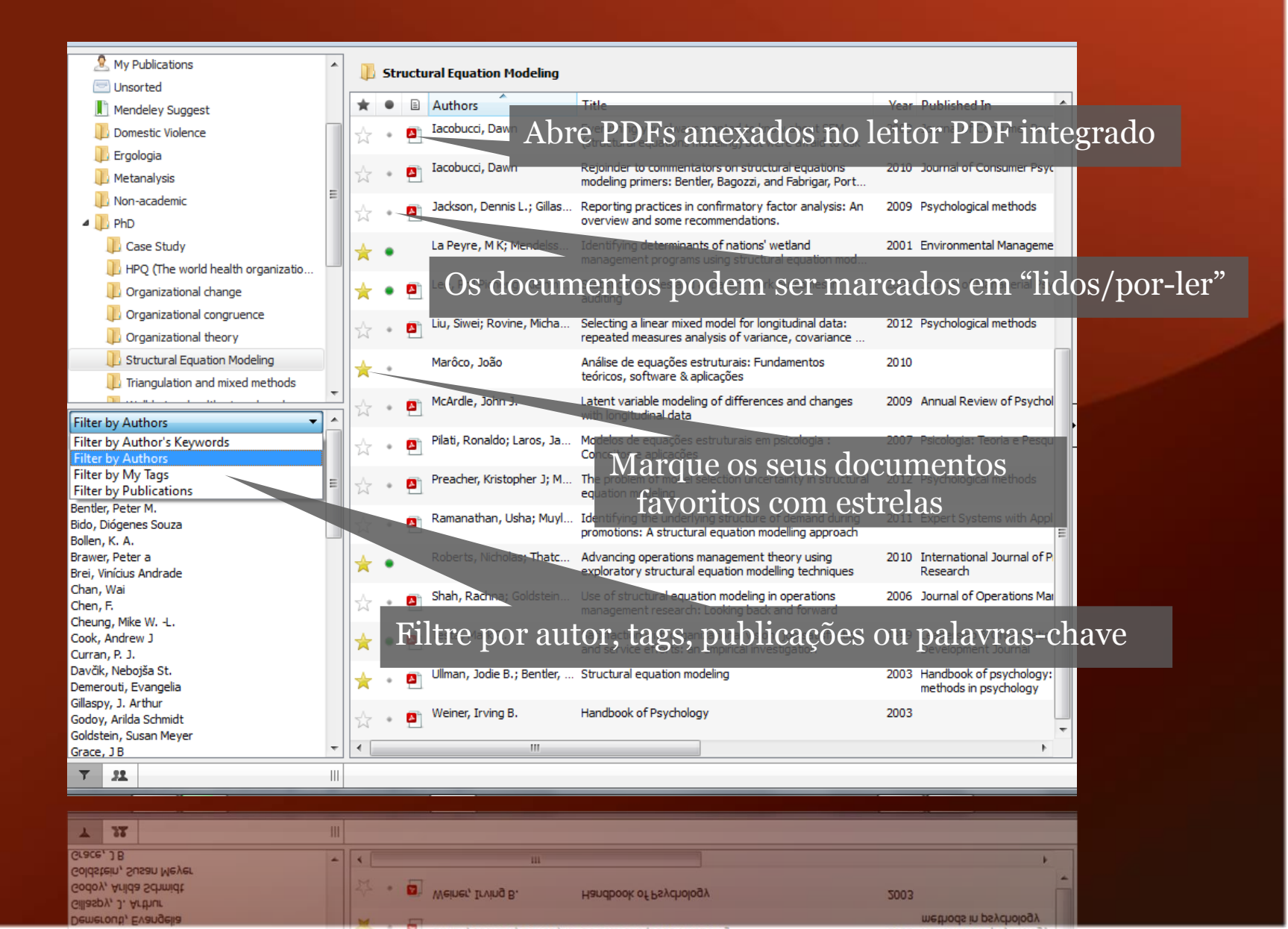

### Pesquisa em tempo real

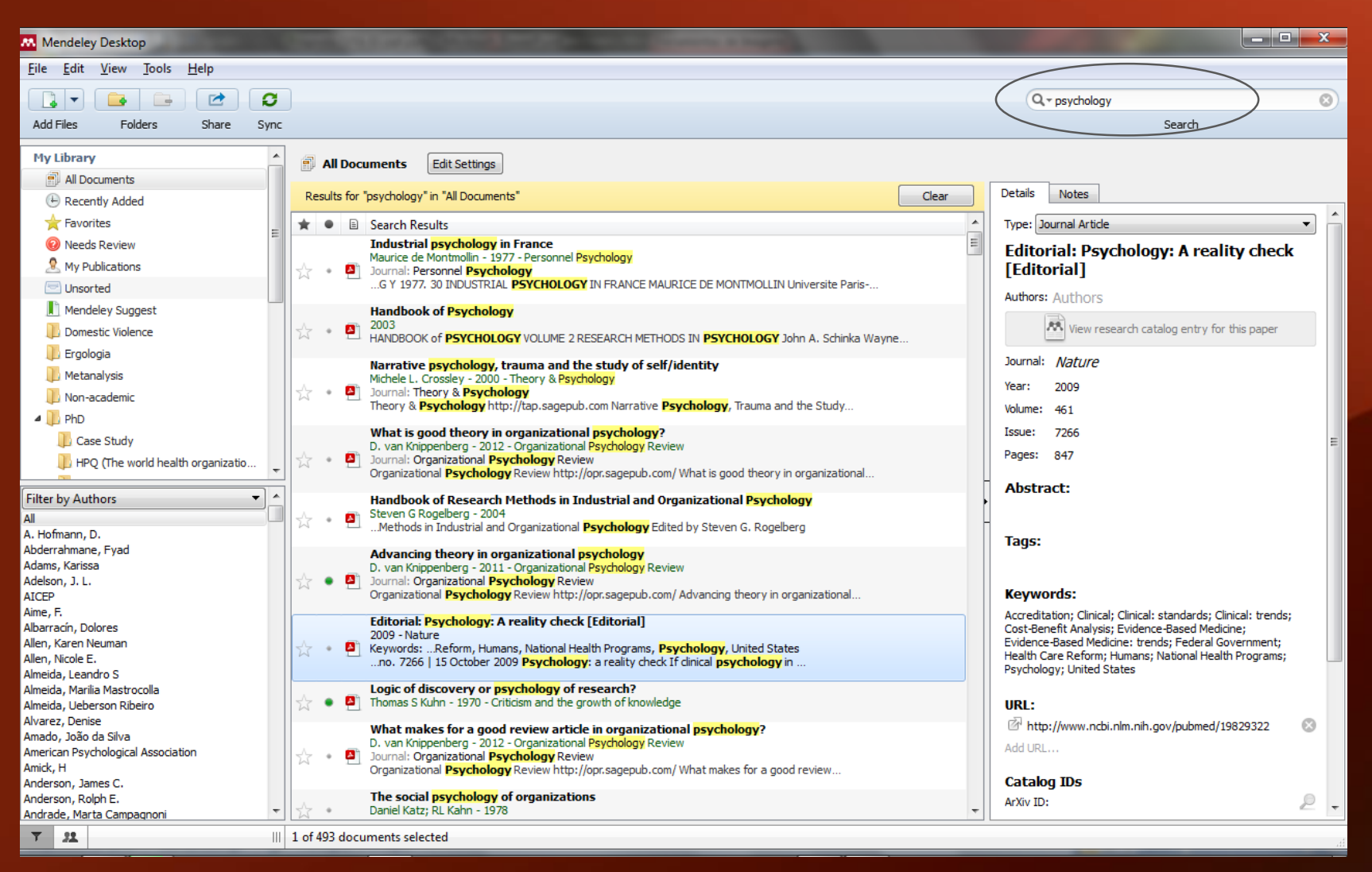

| *                       | 32                         |                                              |   | 1 of | t93 do | uments selected                                                                                                    |             |   |
|-------------------------|----------------------------|----------------------------------------------|---|------|--------|----------------------------------------------------------------------------------------------------|-------------|---|
| Ander<br>Ander<br>Andra | son, R<br>son, R<br>de, Ma | olph E.<br>rta Campaqnoni                    | * |      | •      | The social psychology of organizations<br>Daniel Katz; RL Kahn - 1978                                                              | ArXiv ID:   | 8 |
| Amick                   | , H                        | kriningical Association                      |   |      |        | Journal: Organizational Psychology Review<br>Organizational Psychology Review http://opr.sagepub.com/ What makes for a good review | Catalog IDs |   |
| Alvare<br>Amad          | 2, Den<br>0, João          | ise<br>) da Silva<br>(declorical Argodistion |   |      |        | What makes for a good review article in organizational psychology?<br>D. van Knippenberg - 2012 - Organizational Psychology Review | Mdd URL     |   |

### Pesquisa do texto integral no leitor PDF

|             | AI • 🌱 • 📋 🖪 🐮 🔍 🔍 🔳                                                                                                    |                                                                                                    | Q - psychology                                                                                                    | 8          |
|-------------|----------------------------------------------------------------------------------------------------|----------------------------------------------------------------------------------------------------|----------------------------------------------------------------------------------------------------|------------|
| Pan S       | Select Highlight Note Rotate Zoom Fullscr                                                                                                    | een Share Sync                                                                                                    | Search                                                                                                    |            |
|             |                                                                                                    | Showing match 1 of 7 Previous Next ×                                                                                                    | Details Notes                                                                                                    |            |
|             |                                                                                                    |                                                                                                    | Type: Journal Article                                                                                                    | <b>-</b> ^ |
|             |                                                                                                    | nature                                                                                                    | Editorial: Psychology: A reality check<br>[Editorial]                                                                                                    |            |
|             |                                                                                                    | Halul                                                                                                    | Authors: Authors                                                                                                    |            |
| v           | www.nature.com/nature                                                                                                    | Vol 461   Issue no. 7266   15 October 2009                                                                                                    | View research catalog entry for this paper                                                                                                    |            |
| ſ           | Developer a veglity                                                                                                    | ahaal                                                                                                    | Journal: Nature                                                                                                    |            |
|             | reality                                                                                                    | спеск                                                                                                    | Year: 2009                                                                                                    |            |
|             |                                                                                                    | =                                                                                                    | Volume: 461                                                                                                    |            |
|             | f clinical <mark>psychology</mark> in the United States wants to rer                                                                                                    | nain viable and relevant in today's health systems,                                                                                                    | Issue: 7266                                                                                                    |            |
| i           | t needs to publicly embrace science.                                                                                                    |                                                                                                    | rages. 84/                                                                                                    |            |
|             |                                                                                                    |                                                                                                    | Abstract:                                                                                                    |            |
| s           | nyone reading Sigmund Freud's original works might well be<br>seduced by the beauty of his prose, the elegance of his arguments<br>and the acuity of his intuition. But those with a grounding in<br>cience will also be shocked by the abandon with which he elaborated<br>is theories on the besic of sesartially no empirical anticarea. This is | The APCS effort has not been enough to change attitudes among all<br>practitioners. But, in the United States, political pressure for change<br>is building rapidly. The debates swirling around health-care reform<br>have made it clear that key decision-makers expect medical caregivers<br>to institute their thereare of preven cost affectiveness. If clini | - Tags:                                                                                                    | н          |
| 0           | one of the main reasons why Freudian-style psychoanalysis has long                                                                                                    | cal psychologists cannot do this plausibly,                                                                                                    | Keywords:                                                                                                    |            |
| s<br>c<br>i | ince fallen out of fashion: its huge expense — treatment can stretch<br>wer years — is not balanced by evidence of efficacy.<br>Clinical <b>psychology</b> at least has its roots in experimentation, but<br>is drifting away from science. Concerns about cost-benefit issues<br>regrowing especially in the United States. According to a damping | they will be marginalized.<br>A quick and effective way to break this<br>impasse would be to create a US version of<br>the system that transformed clinical psy-<br>chology (and medical practice generally)                                                                                                    | Accreditation; Clinical; Clinical: standards; Clinical: strends;<br>Cost-Benefit Analysis; Evidence-Based Medicine;<br>Evidence-Based Medicine: trends; Federal Government;<br>Health Care Reform; Humans; National Health Programs;<br>Psychology; United States |            |
| r           | eport published last week (T. B. Baker et al. Psychol. Sci. Public Inter-                                                                                                    | in England and Wales. There, the National                                                                                                    | URL:                                                                                                    |            |
| е           | st <b>9</b> , 67–103; 2008), an alarmingly high proportion of practitioners                                                                                                    | Institute for Health and Clinical Excellence (NICE) evaluates thera-                                                                                                    | http://www.ncbi.nlm.nih.gov/pubmed/19829322                                                                                                    | 8          |
| -           | - that is, subjective — clinical experience.                                                                                                    | by the state health system (see <i>Nature</i> <b>461</b> , 336–339; 2009). Private                                                                                                    | Add URL                                                                                                    |            |
|             | The irony is that, during the past 20 years, science has made great                                                                                                    | health insurers are influenced by NICE's decisions, and any clinical                                                                                                    | Catalog IDs                                                                                                    |            |
| S           | trides in directions that could support clinical psychology — in                                                                                                    | psychologist wishing to offer dolphin-assisted therapy in Britain will<br>be bard-pushed to find patients                                                                                                    | ArXiv ID:                                                                                                    | 2          |
| 1           | enetics, and cognitive neuroscience. Numerous psychological                                                                                                    | For many opponents of health-care reform in the United States,                                                                                                    | DOI: 10.1038/461847a                                                                                                    | 2          |
| i           | nterventions have been proved to be both effective and relatively                                                                                                    | however, NICE represents the epitome of big-government intrusion                                                                                                    | PMID: 19829322                                                                                                    | ~          |
| c<br>t      | heap. Yet many psychologists continue to use unproven therapies hat have no clear outcome measures — including, in extreme cases.                                                                                                    | a body can ever be created in America. Still, as Baker <i>et al.</i> point out.                                                                                                    | Files:                                                                                                    |            |
| s           | uch highly suspect regimens as 'dolphin-assisted therapy'.                                                                                                    | interested US psychologists could take matters into their own hands                                                                                                    | Unknown - 2009 - Editorial Psychology A reality che                                                                                                    | 8          |
|             | The situation has created tensions within the American Psychologi-                                                                                                    | by establishing a new accreditation system for scientifically trained                                                                                                    | Add File                                                                                                    | -          |
|             | The situation has created tensions within the American Psychologi-                                                                                                    | by establishing a new accreditation system for scientifically trained *                                                                                                    | Web Life                                                                                                    | -          |

Unknown - 2009 - Editorial Psychology A reality che... S

Files:

such highly suspect regimens as 'dolphin-assisted therapy'. that have no clear outcome measures — including, in extreme cases, cheap. Yet many psychologists continue to use unproven therapies into individual freedom of choice; it remains to be seen whether such

interested US psychologists could take matters into their own hands a body can ever be created in America. Still, as Baker et al. point out,

### Anotações e "highlights"

| Select Highlight Note Rotate Zoom Fullscr                                                                                                    | een Share Sync                                                                                                    | Search Details Notes                                                                                                    |
|----------------------------------------------------------------------------------------------------|----------------------------------------------------------------------------------------------------|----------------------------------------------------------------------------------------------------|
| www.nature.com/nature                                                                                                    | Vol 461   Issue no. 7266   15 October 2009                                                                                                    | Notes:<br>B I U E ≣ ≡<br>Supervisor sgestion.                                                                                                    |
| <b>Psychology: a reality</b><br>If clinical psychology in the United States wants to reality<br>it needs to publicly embrace science.                                                                                                    | You       20-02-2013 18:50:21         main viable and relevant       Emphasises the importance of quantitative methodologies for the definitive statement of psychology as a science.                                                                                                    | X<br>E<br>Annotations:                                                                                                    |
| Nyone reading Sigmund Freud's original works might well be<br>seduced by the beauty of his prose, the elegance of his arguments<br>and the acuity of his intuition. But those with a grounding in<br>science will also be shocked by the abandon with which he elaborated<br>his theories on the basis of essentially no empirical evidence. This is<br>one of the main reasons why Freudian-style psychoanalysis has long<br>since fallen out of fashion: its huge expense — treatment can stretch<br>over years — is not balanced by evidence of efficacy.<br>Clinical psychology at least has its roots in experimentation, but<br>it is drifting away from science. Concerns about cost-benefit issues<br>are growing, especially in the United States. According to a damning<br>report published last week (T. B. Baker <i>et al. Psychol. Sci. Public Inter-</i><br><i>est</i> <b>9</b> , 67–103; 2008), an alarmingly high proportion of practitioners<br>consider scientific evidence to be less important than their personal<br>— that is, subjective — clinical experience.<br>The irony is that, during the past 20 years, science has made great<br>strides in directions that could support clinical psychology — in<br>neuroimaging, for example, as well as molecular and behavioural<br>genetics, and cognitive neuroscience. Numerous psychological<br>interventions have been proved to be both effective and relatively<br>cheap. Yet many psychologists continue to use unproven therapies<br>that have no clear outcome measures — including, in extreme cases,<br>such highly suspect regimens as 'dolphin-assisted therapy'.<br>The situation has created tensions within the American Psychologi | The APCS effort has not been practitioners. But, in the Unit is building rapidly. The debat have made it clear that key dect to justify their therapies in terr cal psychologists cannot do this plausibly, they will be marginalized.<br>A quick and effective way to break this impasse would be to create a US version of the system that transformed clinical psychology (and medical practice generally) in England and Wales. There, the National Institute for Health and Clinical Excellence (NICE) evaluates therapies for evidence of efficacy, and approves the ones to be covered by the state health system (see <i>Nature</i> <b>461</b> , 336–339; 2009). Private health insurers are influenced by NICE's decisions, and any clinical psychologist wishing to offer dolphin-assisted therapy in Britain will be hard-pushed to find patients.<br>For many opponents of health-care reform in the United States, however, NICE represents the epitome of big-government intrusion into individual freedom of choice; it remains to be seen whether such a body can ever be created in America. Still, as Baker <i>et al.</i> point out, interested US psychologists could take matters into their own hands by establishing a new accreditation system for scientifically trained | Image: Today 18:46 in My Library         Emphasises the importance of quantitative methodologies for the definitive statement of psychology as a science. |

The situation has created tensions within the American Ps such highly suspect regimens as 'dolphin-assisted therapy'. that have no clear outcome measures — including, in extreme cases, cheap. Yet many psychologists continue to use unproven therapies us have been proved to be bounch

by establishing a new accreditation system for scientifically traine interested US psychologists could take matters into their own hands a body can ever be created in America. Still, as Baker et al. point out, into individual freedom of choice; it remains to be seen whether such ACIT LATOR TOPICSOURS THE OPTIONE OF DIR BOACT

### Organizador de ficheiros

| General Docum                      | nent Details File O<br>es<br>C: \Users \Sinval \Docu | organizer v    | Vatched Folders   | BibTeX              | Zotero / CiteULike | Connection       |      |
|------------------------------------|------------------------------------------------------|----------------|-------------------|---------------------|--------------------|------------------|------|
| Organize my file<br>Copy files to: | es<br>C: \Users \Sinval \Docu                        | iments\Mendel  |                   |                     |                    |                  |      |
| Copy files to:                     | C: \Users \Sinval \Docu                              | iments\Mendel  |                   |                     |                    |                  |      |
| Open folder in V                   |                                                      |                | ey Desktop        |                     | Bro                | wse Tidy Up      |      |
| opentiolderin                      | Windows Explorer                                     |                |                   |                     |                    |                  |      |
| Sort files into su                 | ubfolders                                            |                |                   |                     |                    |                  |      |
| Unused fields:                     | (Year) (Title)                                       |                |                   |                     |                    |                  |      |
| D                                  | )rag bubbles <b>down t</b> o                         | o add or up to | remove.           |                     |                    |                  |      |
| Folder path:                       | (Author) (Journal)                                   | )              |                   |                     |                    |                  |      |
| Example: C                         | C: \Users \Sinval \Docum                             | nents\Mendeley | / Desktop \Author | r <b>\Journal</b> \ |                    |                  |      |
| Rename docum                       | ent files                                            |                |                   |                     |                    |                  |      |
| Unused fields:                     | Journal                                              |                |                   |                     |                    |                  |      |
| D                                  | rag bubbles <b>down t</b> o                          | o add or up to | remove.           |                     |                    | Hyphen-separated | •    |
| File name:                         | Author (Year)                                        | Title          |                   |                     |                    |                  |      |
| Example: A                         | Author - Year - Title                                | e.pdf          |                   |                     |                    |                  | _    |
|                                    |                                                      |                |                   |                     | ОК                 | Cancel           | pply |

Pode encontrar o organizador de ficheiros em Tools > Options > File Organizer

## Citações e partilha de referências

### Citar no Word

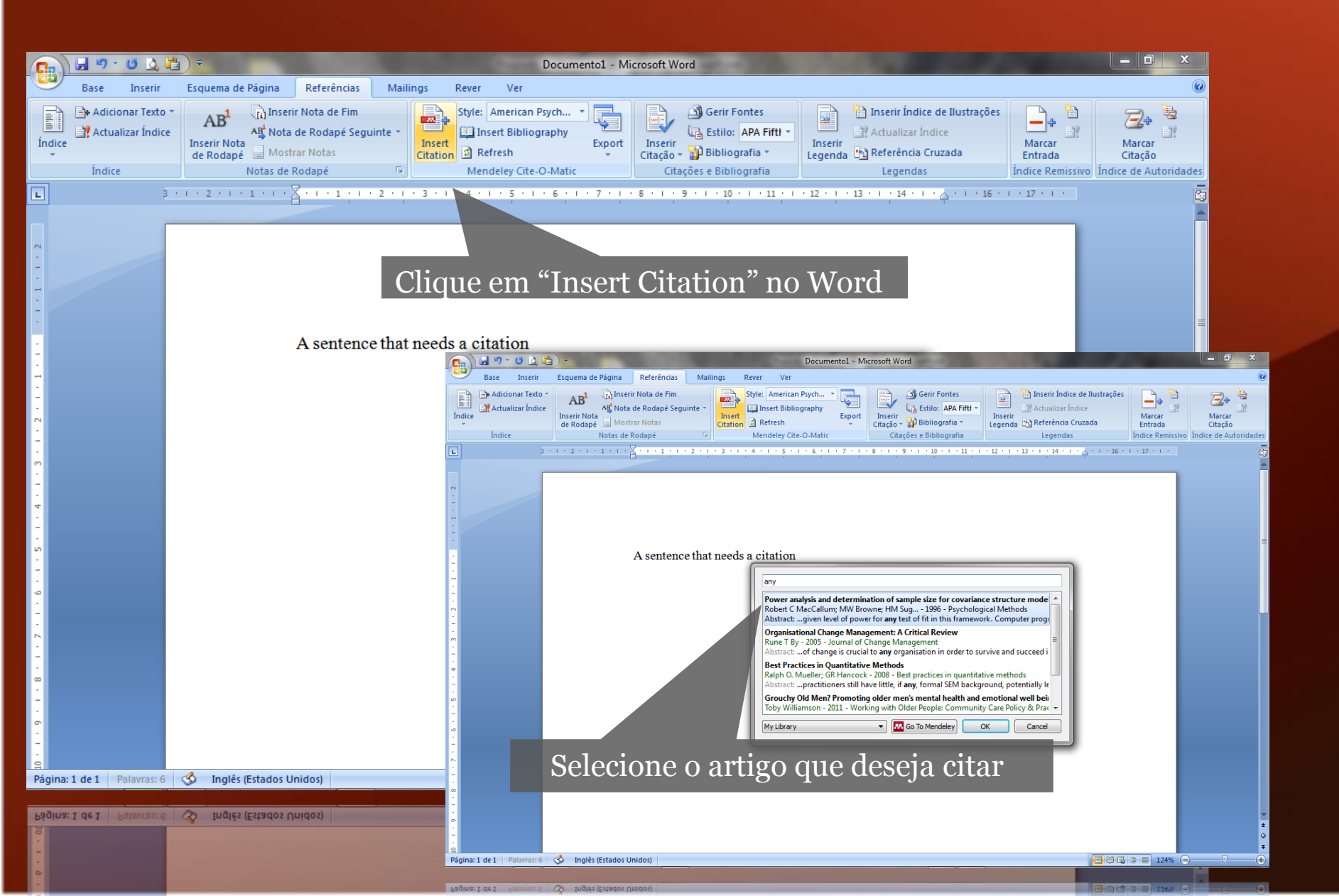

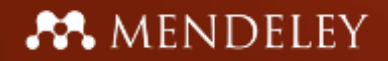

### Citar no Word

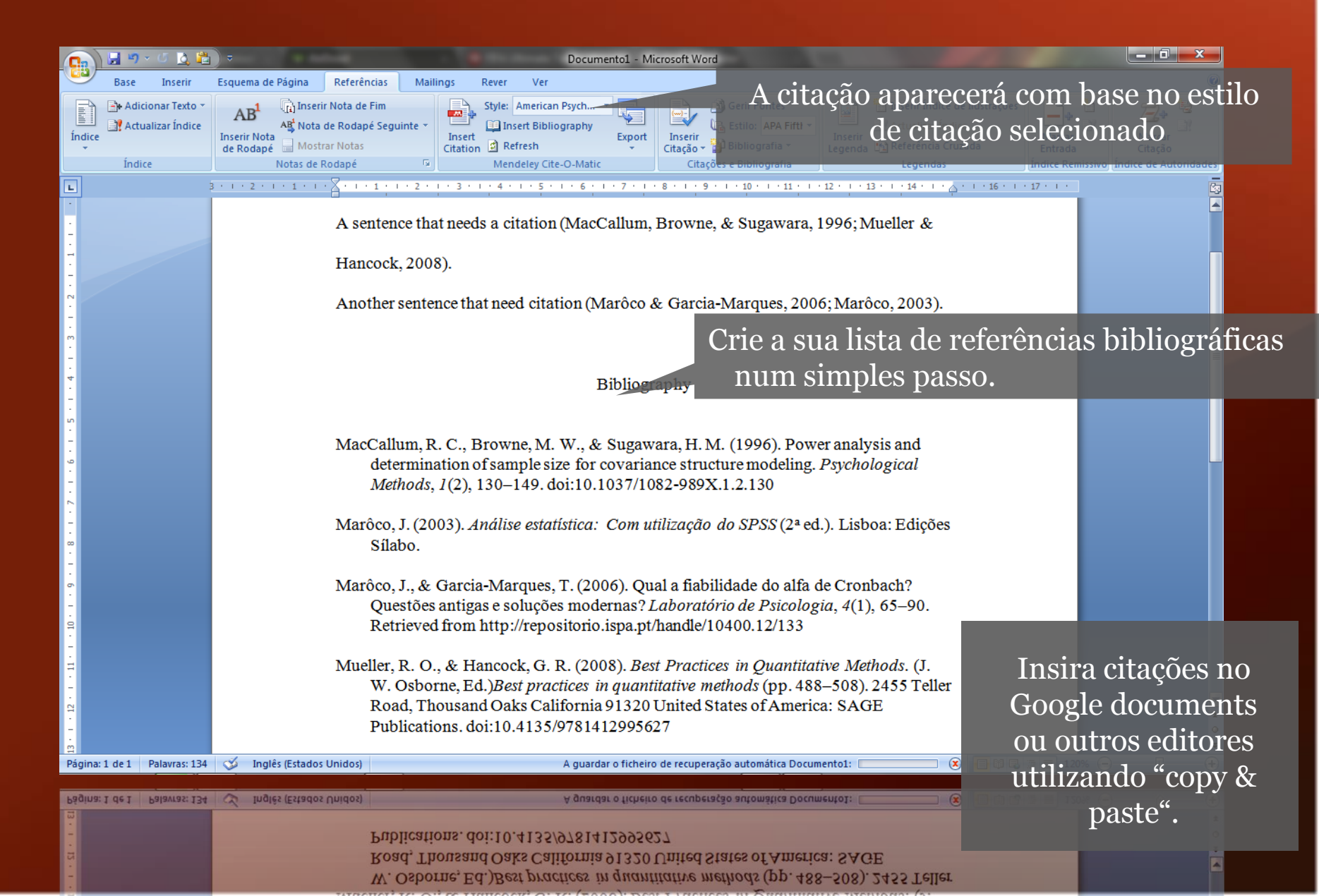

### Compartilhe referências com grupos

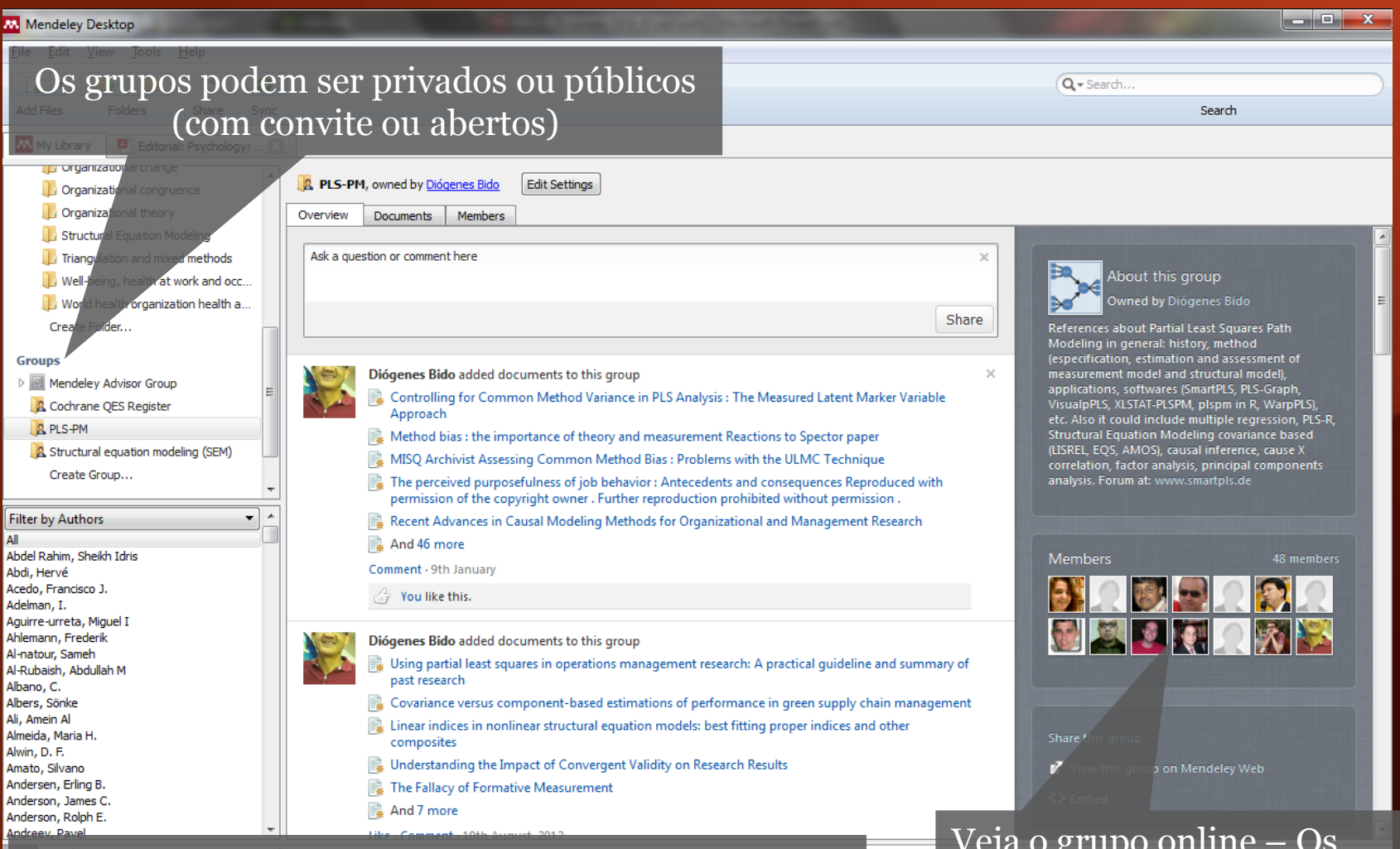

Grupos públicos possuem apenas os detalhes das referências – sem o texto integral. Grupos privados possuem o texto completo (PDF's) incluindo anotações e "highlights". Veja o grupo online – Os outros utilizadores podem solicitar a entrada ou simplesmente seguir um grupo.

### Crie Grupos no Mendeley Desktop

| Mendeley Desktop                                                                                                    | Grupos pri        | vados contêm o texto integral.                                                                                                    |          |
|----------------------------------------------------------------------------------------------------|-------------------|----------------------------------------------------------------------------------------------------|----------|
| File     Edit     Yiew     Tools     Help       Image: State     Image: State     Image: State     Image: State       Add Files     Folders     Share     Sync           | Grupos púl        | blicos partilham apenas referências.                                                                                                    | Search   |
| My Library 🛃 Editorial: Psychology: 🔀                                                                                                    |                   |                                                                                                    |          |
| Organizational congruence     Crea                                                                                                    | ate Group         |                                                                                                    |          |
| Organizational theory     Structural Equation Modeling     Triangulation and mixed methods     Well-being, health at work and occ     World health organization health a | Privacy settings  | <ul> <li>Public Group<br/>(share references only)</li> <li>Private Group<br/>(share references + full-text files)</li> <li>Open</li> </ul>                                                                                | <u>*</u> |
| Create Folder Groups P Mendeley Advisor Group C Cochrane QES Register R PLS-PM                                                                                           |                   | <ul> <li>Open         Public can contribute; good for crowd-sourcing reading lists     </li> <li>Invite-only         Public can follow only; good for sharing references or reading lists     </li> </ul>                 |          |
| R Structural equation modeling (SEM)                                                                                                    | Group name        |                                                                                                    | E        |
| Create Group                                                                                                    | Group description |                                                                                                    |          |
|                                                                                                    | Group weblink     |                                                                                                    |          |
|                                                                                                    | Group categories  | Psychology       •         Select an optional second discipline       •         Select an optional third discipline       •         The tags and disciplines information will be used to help people discover your group. | +        |
| <b>Y</b> 32                                                                                                    |                   |                                                                                                    |          |
|                                                                                                    |                   |                                                                                                    |          |
| 1 77                                                                                                    |                   |                                                                                                    |          |
|                                                                                                    |                   | Select an optional second discipline<br>Select an optional third discipline<br>The tags and disciplines information will be used to help people discover your group.                                                      | -        |

#### A MENDELEY

### Crie grupos no Mendeley Web

| Dashboai             | d My Library                                                                                                    | Papers                                       | Groups                               | People                                  |                                    |             | Groups - Search                                                                                                    | 9                                    |  |
|----------------------|----------------------------------------------------------------------------------------------------|----------------------------------------------|--------------------------------------|-----------------------------------------|------------------------------------|-------------|----------------------------------------------------------------------------------------------------|--------------------------------------|--|
| Grou<br>In this cata | LPS<br>log: 69,820 public group                                                                                                    | ps                                           |                                      |                                         |                                    |             |                                                                                                    | Create a new group                   |  |
| Search<br>eg: Soci   | groups<br>al networks                                                                                                    |                                              |                                      |                                         |                                    | Q           | Search groups in your area of intere<br>collaborating either publicly or priva                                                                                   | est, share papers and start<br>tely. |  |
| My gro               | ups                                                                                                    |                                              |                                      |                                         |                                    |             | Browse disciplines                                                                                                    |                                      |  |
| 1-m- 0               | Cochrane QES<br>Register of methods<br>systematic identifica                                                                                                    | Register<br>and examples<br>tion, assessme   | for supporting (<br>int, synthesis a | Qualitative Eviden<br>nd analysis of    | ce Synthesis (the<br>7126 papers · | 22 members  | Aris and Literature<br>Astronomy / Astrophysics / Space Sch<br>Biological Sciences<br>Business Administration<br>Chemistry<br>Computer and Information Science P | e também criar<br>os online.         |  |
| MENDELEY             | Mendeley Advis<br>This is an invite-only<br>advisors from aroun                                                                                                    | or Group<br>communication<br>d the world, sh | n channel for Me<br>are papers, pre  | endeley Advisors<br>sentations,         | . Meet your fellow<br>1 paper — 16 | 635 members | Design<br>Earth Sciences<br>Economics<br>Education<br>Electrical and Electronic Engineering                                                                      |                                      |  |
|                      | PLS-PM<br>References about Pa<br>(especification, estin                                                                                                    | artial Least Squ<br>nation and ass           | ares Path Mode                       | ling in general: hi<br>surement model a | story, method<br>and               |             | Engineering<br>Environmental Sciences<br>Humanities<br>Law                                                                                                    |                                      |  |
|                      | CIA                                                                                                    | Vanabics                                     | Turtui Edust Se                      |                                         | 439 papers                         | 48 members  | Linguistics<br>Management Science / Operations Re                                                                                                    | esearch                              |  |
|                      | Structural equations for structural equations of the structural equations for structural equations of the structural equations of the structur | tion modelin<br>hare articles ar             | ng (SEM)<br>nd establish pot         | ential research co                      | ollaborations on                   |             | Materials Science<br>Mathematics<br>Medicine                                                                                                    |                                      |  |

Philosophy

structural equation modeling with a core focus on marketing and.

### Pesquisa no catálogo Mendeley

| shboard My Library Papers Groups People                                                                                                    |                 | Papers V Search                                      | Q,                 |
|----------------------------------------------------------------------------------------------------|-----------------|------------------------------------------------------|--------------------|
| Papers                                                                                                    |                 |                                                      |                    |
| Search papers                                                                                                    | Q               | You're searching Mendeley's crowd-source             | d research catalog |
| eg: scientific impact measures                                                                                                    | Advanced search | with millions of papers.                             |                    |
| apers                                                                                                    | Popular Latest  | Browse disciplines                                   |                    |
| ext-generation DNA sequencing.                                                                                                    |                 | Arts and Literature                                  |                    |
| ay Shendure, Hanlee Ji in Nature Biotechnology (2008)                                                                                                    |                 | Astronomy / Astrophysics / Space Science             |                    |
| DNA sequence represents a single format onto which a broad range of biological phenome                                                                                                    | na              | Biological Sciences                                  |                    |
| can be projected for high-throughput data collection. Over the past three years, massively<br>parallel DNA sequencing platforms have become widely available                                                                                                  |                 | Business Administration                              |                    |
| Save PDF to library Related research                                                                                                    | 4,124 readers   | Chemistry<br>Computer and Information Science        |                    |
|                                                                                                    |                 | Design                                               |                    |
| Why Most Published Research Findings Are False: Author's Reply to Go                                                                                                    | oodman and      | Earth Sciences                                       |                    |
| Breenland                                                                                                    |                 | Economics                                            |                    |
| ohn P A Ioannidis in <i>PLoS Medicine (2007)</i>                                                                                                    |                 | Education                                            |                    |
| There is increasing concern that most current published research findings are false. The<br>probability that a research claim is true may depend on study power and bias, the number of<br>other studies on the same question, and, importantly, the ratio of | of              | Electrical and Electronic Engineering<br>Engineering |                    |
| Save PDF to library · Related research                                                                                                    | 4,117 readers   | Humanities                                           |                    |
| Vhy most published research findings are false.                                                                                                    |                 | Linguistics                                          |                    |
| ohn P A Ioannidis in PLoS Medicine (2005)                                                                                                    |                 | Management Science / Operations Research             |                    |
| There is increasing concern that most current published research findings are false. The<br>probability that a research claim is true may depend on study power and bias, the number or<br>other studies on the same question, and, importantly, the ratio of | of              | Materials Science<br>Mathematics                     |                    |
| Save PDF to library · Related research                                                                                                    | 4,093 readers   | Meaicine<br>Philosophy<br>Physics                    |                    |
| 011: the immune hallmarks of cancer                                                                                                    |                 | Psychology                                           |                    |
|                                                                                                    | - 0-11 (0044)   | Deside Opioneen                                      |                    |

### A MENDELEY

😤 Feedback

### Pesquisa no catálogo Mendeley

| ME                                                                    | NDELEY                                                                                                    | Welc                                                                                                    | ome back Jorge Sinval 📁 🏺                                                                                                    | My Account Vpgrade                                                                        |                               |
|-----------------------------------------------------------------------|----------------------------------------------------------------------------------------------------|----------------------------------------------------------------------------------------------------|----------------------------------------------------------------------------------------------------|-------------------------------------------------------------------------------------------|-------------------------------|
| Dashboard My Library                                                  | Papers Groups I                                                                                                    | People                                                                                                    | Papers 🔻 Search                                                                                                    | Q                                                                                         |                               |
| Why most pul<br>by John P A loannidis<br>Biological Sciences → Miscel | olished researc                                                                                                    | ch findings are false.                                                                                                    | ·                                                                                                    | deley Desktop Share <b>F</b>                                                              |                               |
| Overview                                                              | PLoS Modicino (2005)                                                                                                    |                                                                                                    |                                                                                                    |                                                                                           |                               |
| Related research                                                      | Volume: 2, Issue: 8, Publisi<br>ISSN: 15491676<br>ISBN: 3540239081<br>DDI: 10.1371/journal.pmed<br>PubMed: 18060722                                                                                                    | her: Public Library of Science, Pages: e124<br>.0020124                                                                                                    | Enve<br>Why Most Pu<br>Are False<br>Analysis<br>Statement<br>Statement |                                                                                           |                               |
| Ba<br>B-(<br>op<br>W(<br>Go<br>Ed                                     | arXiv: gr-qc/0208024<br>Available from PLoS Medici<br>or Find this paper at<br>ses UP<br>on<br>enurl.ac.uk<br>ordCat@<br>logle Scholar<br>it library access links<br>greater nomber and ressen<br>greater flexibility in designs<br>there is greater financial an<br>are involved in a scientific fi<br>show that for most study de<br>claim to be false than true.<br>research findings may ofter<br>this essay, I discuss the im<br>interpretation of research. | Pesquise in<br>dados que<br>URL (e.g. V<br>utat most cur history depend on stud<br>udies on the same question, and, importar<br>mong the relationships probed in each scie<br>th finding is less likely to be true when the st<br>preselection of tested relationships; where<br>definitions, outcomes, and analytical mode<br>d other interest and prejudice; and when m<br>eld in chase of statistical significance. Simu<br>esigns and settings, it is more likely for a rest<br>Moreover, for many current scientific fields, in<br>be simply accurate measures of the preva-<br>plications of these problems for the conduct                                                                                                    | nediatamen<br>possui subse<br>Universidade<br>source.ebsc<br>universidade<br>source.ebsc<br>universidade<br>source.ebsc<br>universidade<br>sest<br>there is<br>es; when<br>ore teams<br>ulations<br>search<br>claimed<br>iling bias. In<br>t and                                                                                                    | te o artigo nas<br>critas, através c<br>e do Porto<br>o.com/linking.                      | bases de<br>lo Open-<br>aspx) |
|                                                                       | are involved in a Science<br>show that for most study de<br>claim to be false than true<br>research findings may ofter<br>this essay, I discuss the im<br>interpretation of research.                                                                                                    | erd in clase of statistical significance investigations and settings, it is more likely for a re-<br>Moreover, for many current scientific fields, in be simply accurate measures of the preva-<br>infications of these problems for the conductions of the problems for the conductions of the problems for the problems for the problems for | search by Dis<br>claimed 38% f<br>illing bias. In 32% I<br>ct and 14% F<br>by Act<br>23% f                                                                                                    | scipline<br>Biological Sciences<br>Medicine<br>Psychology<br>ademic Status<br>Ph.DStudent |                               |

### Estatísticas de leitura de artigos

| Dashboard                               | My Library | Papers                                                                                              | Groups                                                                                                    | People                                                                                                    |                                                                                                    | Pap                                                                                                    | ers 🔻              | Search                                                                                                    | Q                                                                                                    |
|-----------------------------------------|------------|----------------------------------------------------------------------------------------------------|----------------------------------------------------------------------------------------------------|----------------------------------------------------------------------------------------------------|----------------------------------------------------------------------------------------------------|----------------------------------------------------------------------------------------------------|--------------------|----------------------------------------------------------------------------------------------------|----------------------------------------------------------------------------------------------------|
| How to<br>by Uri Alon<br>Biological Sci | D choose   | e a goo                                                                                             | od scie                                                                                                    | ntific p                                                                                                    | oroblem.                                                                                                    |                                                                                                    |                    | Save PDF to lib                                                                                                    | rary Share 👔 🛯 🔀                                                                                                    |
| Overview                                |            | Molecular                                                                                           | Cell (2009)                                                                                                    |                                                                                                    |                                                                                                    |                                                                                                    |                    | -                                                                                                    |                                                                                                    |
| Related researc                         | h          | Volume: 3                                                                                           | 5. Issue: 6. Pi                                                                                                    | ıblisher: Elsevi                                                                                                    | er Inc., Pages: 726-728                                                                                                    |                                                                                                    |                    | Cell                                                                                                    | Forum                                                                                                    |
|                                         |            | PubMed: 1                                                                                           | 19782018                                                                                                    |                                                                                                    |                                                                                                    |                                                                                                    |                    | How To Choose a Good So                                                                                                    | ientific Problem                                                                                                    |
|                                         |            | Available f                                                                                         | rom www.nch                                                                                                    | i play pib dov                                                                                                    |                                                                                                    |                                                                                                    |                    | Toporteent Metocar Cell Hoogs, Historian retence of Science, In<br>Toperaneuropean underferencemental<br>Bio 13.1016/jwebel 2005/06.003<br>Choosing good problems is exeminated for being egood<br>showen and? Thresholded is and exactly the terms and end                                                                                                    | ncientis, illur what is a good problem, withow do you                                                                                                    |
|                                         |            | Available                                                                                           | this names at                                                                                                    | i.min.min.gov                                                                                                    |                                                                                                    |                                                                                                    |                    | Created by in " registrophics for isotropy decreated by<br>be small encoded to figure 2 dut on their own and the<br>explicit decaution tensors in escaure that can lead to<br>results that ment auditation in valued parmits, result<br>The contrast fits encoded to a black part to decreated.                                                                                                    | index which due posteaders's becomes a methodocologie to<br>course of the classification of their leachers. This lack of<br>approximation and as charactering problems that can give<br>ing in a job and terrores.                                                                                                    |
|                                         |            | or                                                                                                  | unis paper al.                                                                                                    | •                                                                                                    |                                                                                                    |                                                                                                    |                    | discussion of our task, estading its company potential<br>scheduler and the scheduler and the scheduler of the fast is<br>enrich tax potency, and our web-heling. A<br>scheduler acceleration fast possioner per suite a scheduler<br>and observationers leadershap fast pass the peripar. This<br>and because more leadershap fast pass the peripar.                                                                                                    | by imaging two taken A is branc on both wave trans<br>Medditiv-field, is, percent as the one can exame A from the<br>hard or wave, neurons, of elegener. Applying the inflation to off-<br>el forms to compare the other services and the other with the percent<br>as a large transmission of the entities are an expenditions adapt<br>which as a function of the entities and the other with the percent<br>services and of the entities in the entities and the entities and<br>the entities and and and the entities are an expenditions adapt<br>the entities and and and the entities are an expenditions adapt<br>the entities and and and the entities are an expenditions adapt<br>the entities and and and an entities in the entities and the entities and the<br>entities and and and the entities in the entities and the entities and the<br>entities are and an entities in the entities are an expenditions and<br>the entities and an entities are an expenditions and the<br>entities are an entities and the entities are an expenditions are an<br>entities and an entities and the entities are an expenditions and<br>the entities are an entities are an expenditions are an expenditions and<br>the entities are an entities are an expenditions are an expenditions are an<br>entities are and an entities are an expensions and an entities are an<br>entities are and an expension are an expensions are an expensions and<br>the entities are an expensions are an expensions are an expensions are an expensions are an expensions are an expensions are an expensions are an expensions are an expensions are an<br>entities are an expensions are an expensions are an |
|                                         |            | Abstrac                                                                                             | ct                                                                                                    |                                                                                                    |                                                                                                    |                                                                                                    |                    | the advances of the advances of the advance | In the imposite of the second second                                            |
|                                         |            | Choosing<br>good prob<br>explicitly w<br>figure it ou<br>explicit dis<br>choosing j<br>resulting in | good problen<br>lem, and how<br>ithin our profe<br>t on their own<br>cussion leave<br>problems that<br>n a job and te | ns is essential<br>do you choose<br>ession. Scientis<br>and through th<br>es a vacuum th<br>can give result<br>nure. | for being a good scient<br>a one? The subject is no<br>sts are expected to be s<br>ne observation of their te<br>at can lead to approach<br>ts that merit publication | ist. But what is a<br>ot usually discus<br>mart enough to<br>eachers. This lac<br>es such as<br>in valued journa | sed<br>k of<br>Is, | <text><text><text><text><text><text><text></text></text></text></text></text></text></text>                                                                                                    | <ul> <li>A start and a start and a st</li></ul>                                      |
|                                         |            | Related                                                                                             |                                                                                                    |                                                                                                    |                                                                                                    | Papers Group                                                                                                    | os                 |                                                                                                    |                                                                                                    |
|                                         |            | Why wall                                                                                            | street alway                                                                                                    | s blows it                                                                                                    |                                                                                                    |                                                                                                    |                    | Readership Statis                                                                                                    | tics                                                                                                    |
|                                         |            | BY Henry                                                                                            | eference to lib                                                                                                    | w <i>YORK (2008)</i><br>rary                                                                                         |                                                                                                    | 3 rea                                                                                                    | ders               | 🎎 3270 Readers on Me                                                                                                    | ndeley                                                                                                    |
|                                         |            | The ratio                                                                                           | nality of sci                                                                                                    | entific discove                                                                                                    | ery, part I: the traditi                                                                                                    | onal rationality                                                                                                 |                    | by Discipline<br>36% Biological<br>11% Computer<br>Science                                                                                                    | Sciences<br>and Information                                                                                                    |
|                                         |            | N Maxwell                                                                                           | in Philosophy                                                                                                    | of Science (19                                                                                                    | 974)                                                                                                    |                                                                                                    |                    | 10% Medicine                                                                                                    |                                                                                                    |
|                                         |            | 📑 Save re                                                                                           | eference to lib                                                                                                    | rary                                                                                                    |                                                                                                    | 4 rea                                                                                                    | iders              | by Academic Sta                                                                                                    | atus                                                                                                    |
|                                         |            | Save r                                                                                              | eference to lib                                                                                                    | rary                                                                                                    |                                                                                                    | <b>4</b> L69                                                                                                    | Iders              | by Academic St                                                                                                    | atus                                                                                                    |
|                                         |            | problem<br>N Maxwell                                                                                | in <i>Philosoph</i> j                                                                                                 | / of Science (19                                                                                                    | 974)                                                                                                    |                                                                                                    |                    | = 10% Medicine                                                                                                    |                                                                                                    |

#### A MENDELEY

### Aplicações móveis

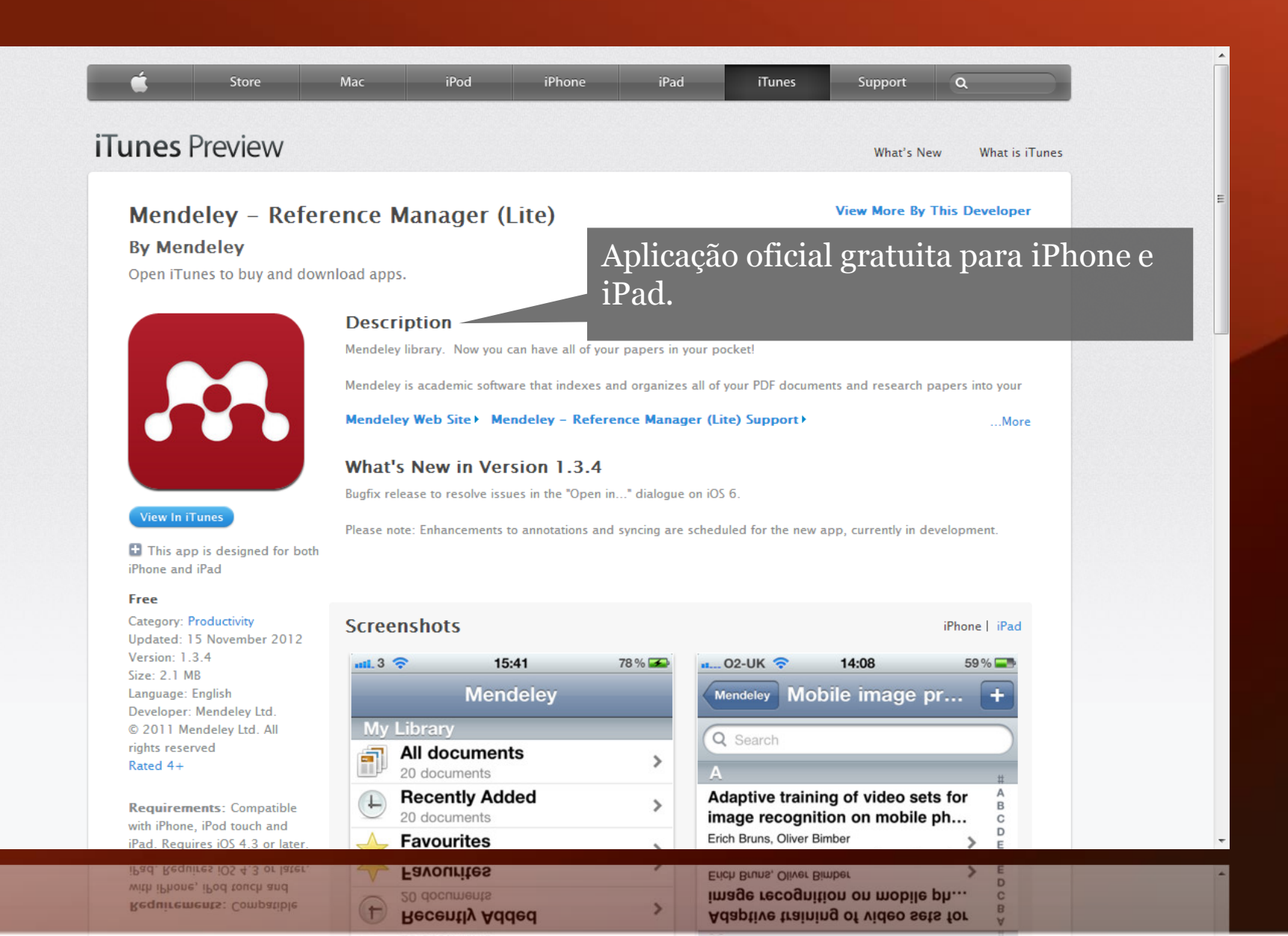

### Aplicações móveis

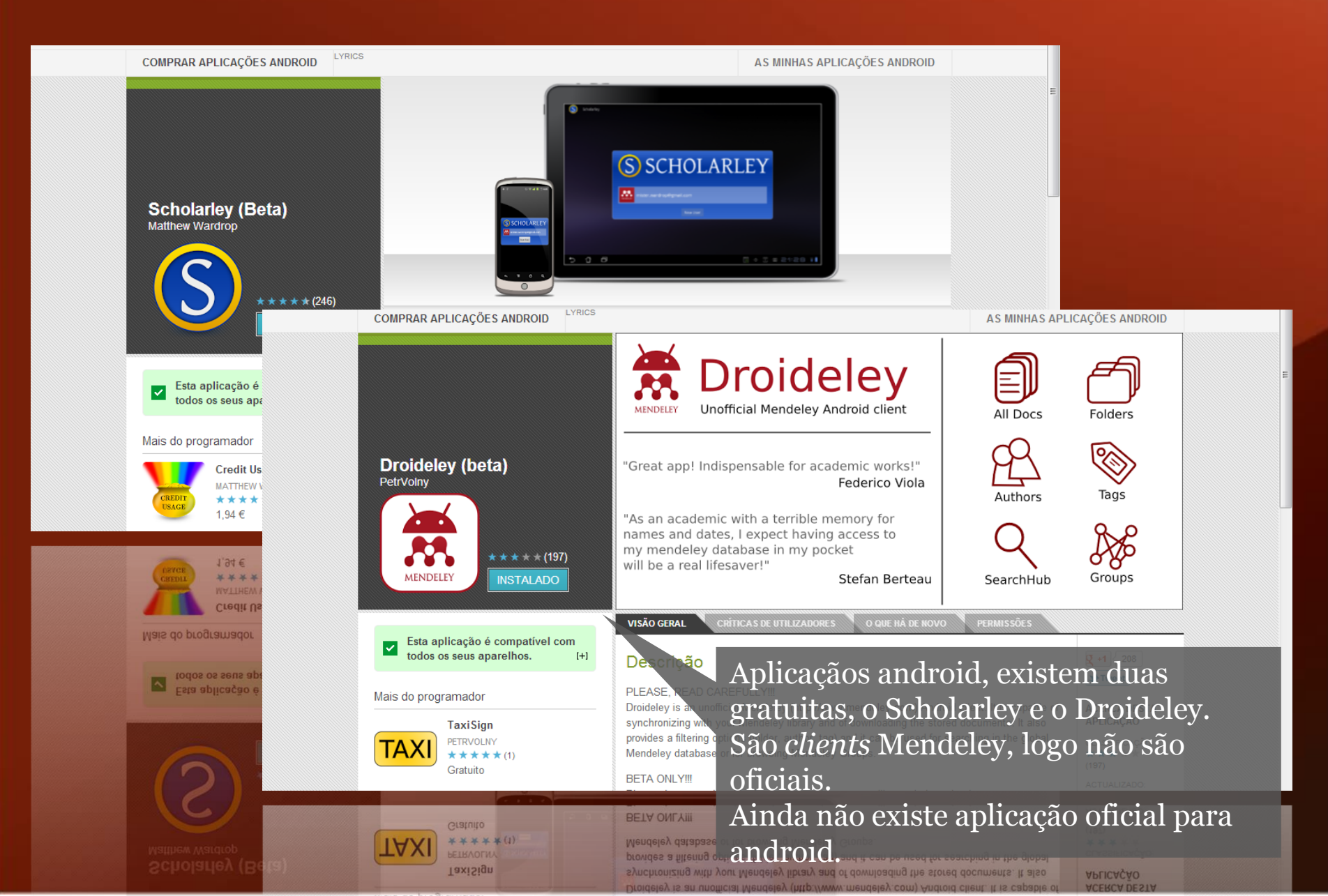

### MENDELEY Deixe o seu *feedback* e veja o que acontece...

#### General

What can we do to help your research?

Here you can suggest and vote on improvements for future Mendeley releases.

If you have a suggestion regarding a specific part of Mendeley, please use the links on the right hand side of the window to add your suggestion to the corresponding area.

If you are looking for help using Mendeley or encounter any problems, please visit our Suppor

I suggest you ...

Enter your idea (no bug reports please, use support.mendelet

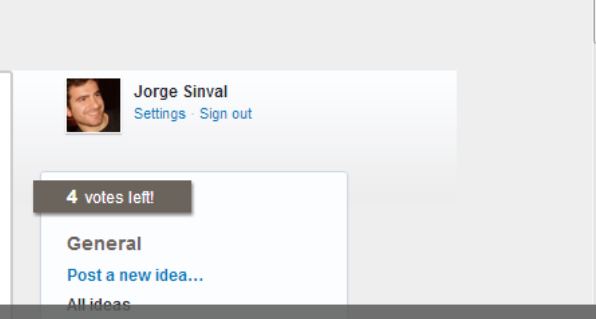

Visite <u>http://feedback.mendeley.com</u> para ver o que os outros dizem, deixe o seu feedback, solicite funcionalidades e comunique *bugs*.

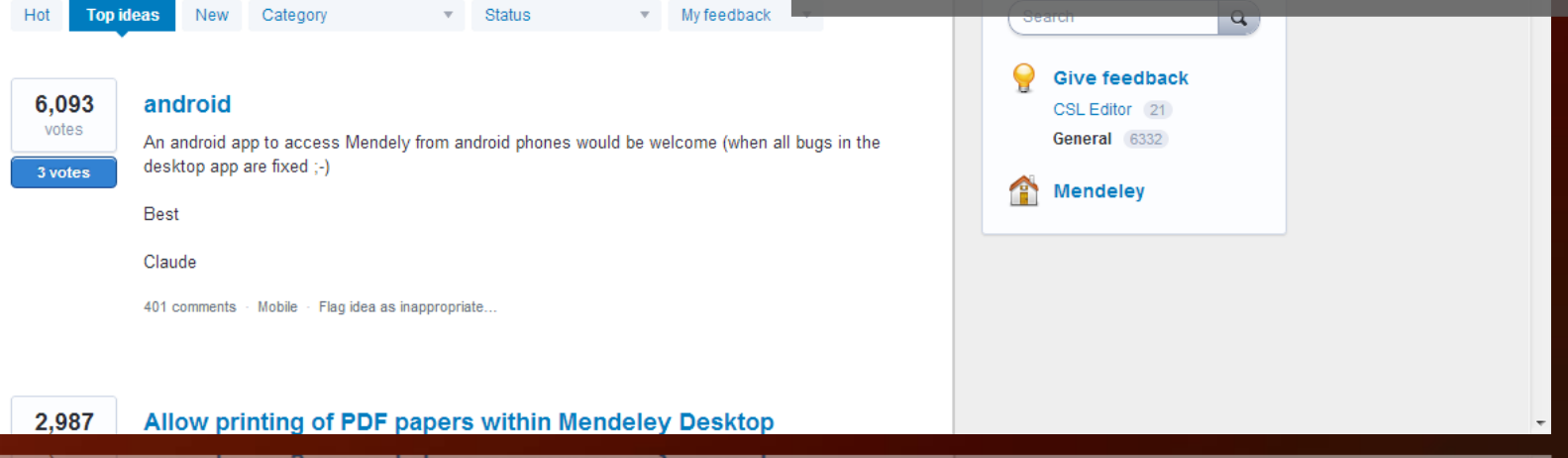

### ... e adicione-me à sua lista de contactos

| N                                                                                                    | IENDELEY                                                                                                    | Welcome                                                                                                    | oack Jorge Sinval 📁 💡 🧟                                                                                                    | My Account Vpgrade                                                                                                    |                        |
|----------------------------------------------------------------------------------------------------|----------------------------------------------------------------------------------------------------|----------------------------------------------------------------------------------------------------|----------------------------------------------------------------------------------------------------|----------------------------------------------------------------------------------------------------|------------------------|
| Dashboard My Li                                                                                                    | brary Papers Groups People                                                                                                    | F                                                                                                    | apers 🔻 Search                                                                                                    |                                                                                                    |                        |
| Edit Profile View                                                                                                    | Profile Updates                                                                                                    |                                                                                                    |                                                                                                    |                                                                                                    |                        |
|                                                                                                    | Jorge Sinval, PhD Stu<br>Psychology                                                                                                    | udent in                                                                                                    | ME ME                                                                                                    | NDELEY<br>Advisor                                                                                                    | E                      |
|                                                                                                    | Trofa, Portugal<br><b>Research field: Psychology - Industrial and</b><br>Organizational change<br>Occupational safety and health<br>Organizational psychology                                                                                                    | l Organizational Psychology                                                                                 | 26 Contacts<br>Rita Silva                                                                                                    | See all<br>Lúcia<br>Simões<br>Costa                                                                                                    |                        |
| Biographical Int                                                                                                    | formation                                                                                                    |                                                                                                    | Ricardo Vidal                                                                                                    | Filipa<br>Campos                                                                                                    |                        |
| I'm a Ph.D. student in F<br>techniques of election<br>investigation is the ent<br>variables in the worker                                                                                                    | 2sychology, with special preference for the quant<br>are the structural equation modeling and the me<br>erprises one. I'm interested in studying the cons<br>s life. If you can help, tell me                                                                                                    | titative methods. My statistical<br>eta-analysis. My favorite habitat of<br>sequences of the organizational | 2 ivone lones                                                                                                    | Andrew<br>Bennie                                                                                                    |                        |
| CV                                                                                                    |                                                                                                    | Visite <u>http://</u>                                                                                       | www.menc                                                                                                    | leley.com/pro                                                                                                    | ofiles/jorge-sir       |
| CV<br>Professional Experier                                                                                                    | се                                                                                                    | Visite <u>http://</u>                                                                                       | Cochrane QES Regis<br>PLS-PM                                                                                                    | leley.com/pro                                                                                                    | files/jorge-sir        |
| CV<br>Professional Experier<br>Mar 2012 - Mar 2012                                                                                                    | ce<br>Research assistant at Education & Psycholo<br>Catholic Portuguese University<br>Porto, Portugal                                                                                                    | Visite <u>http://</u>                                                                                       | Cochrane OES Regis<br>PLS-PM<br>Structural equation m<br>Public groups Jorge<br>Not following any gro                                                                        | teley.com/pro                                                                                                    | <u>files/jorge-sir</u> |
| CV<br>Professional Experier<br>Mar 2012 - Mar 2012<br>Sep 2010 - Apr 2011                                                                                                    | ce<br>Research assistant at Education & Psycholo<br>Catholic Portuguese University<br>Porto, Portugal<br>Trainee Consultant at Egor, Human Resourc<br>Porto, Portugal                                                                                                    | Visite <u>http://</u><br>ngy faculty at                                                                     | Public Groups C<br>Cochrane OES Regis<br>PLS-PM<br>Structural equation m<br>Public groups Jorge<br>Not following any gro<br>Find new public grou                             | teley.com/pro                                                                                                    | files/jorge-sir        |
| CV<br>Professional Experier<br>Mar 2012 - Mar 2012<br>Sep 2010 - Apr 2011<br>Education                                                                                                    | Research assistant at Education & Psycholo<br>Catholic Portuguese University<br>Porto, Portugal<br>Trainee Consultant at Egor, Human Resourc<br>Porto, Portugal                                                                                                    | Visite <u>http://</u><br>ogy faculty at                                                                     | Cochrane QES Regis<br>PLS-PM<br>Structural equation m<br>Public groups Jorge<br>Not following any gro<br>Find new public group<br>Destinations                               | teley.com/pro                                                                                                    | files/jorge-sir        |
| CV<br>Professional Experier<br>Mar 2012 - Mar 2012<br>Sep 2010 - Apr 2011<br>Education<br>Sep 2011 - Mar 2013                                                                                                    | Research assistant at Education & Psycholo<br>Catholic Portuguese University<br>Porto, Portugal<br>Trainee Consultant at Egor, Human Resourc<br>Porto, Portugal<br>Faculty of Psychology and Education Science<br>University in Porto, Portugal                                                                                                    | Visite <u>http://</u><br>ngy faculty at<br>ces                                                              | Cochrane QES Regis<br>PLS-PM<br>Structural equation m<br>Public groups Jorge<br>Not following any gro<br>Find new public grou<br>Destinations                                | des Campas                                                                                                    | files/jorge-sir        |
| CV<br>Professional Experier<br>Mar 2012 - Mar 2012<br>Sep 2010 - Apr 2011<br>Education<br>Sep 2011 - Mar 2013<br>Seb 5011 - Way 5013                                                                                                    | cce<br>Research assistant at Education & Psycholo<br>Catholic Portuguese University<br>Porto, Portugal<br>Trainee Consultant at Egor, Human Resourc<br>Porto, Portugal<br>Faculty of Psychology and Education Science<br>University in Porto, Portugal                                                                                                    | Visite <u>http://</u><br>ngy faculty at<br>zes<br>es, Oporto                                                | Cochrane QES Regis<br>PLS-PM<br>Structural equation m<br>Public groups Jorge<br>Not following any gro<br>Find new public group<br>Destinations                               | des Cambas                                                                                                    | files/jorge-sir        |
| CV<br>Professional Experier<br>Mar 2012 - Mar 2012<br>Sep 2010 - Apr 2011<br>Education<br>Sep 2011 - Mar 2013                                                                                                    | cce<br>Research assistant at Education & Psycholo<br>Catholic Portuguese University<br>Porto, Portugal<br>Trainee Consultant at Egor, Human Resource<br>Porto, Portugal<br>Faculty of Psychology and Education Science<br>University in Porto, Portugal<br>Nuversity in Porto, Portugal<br>Autority of Degree Sources                                                                                                    | Visite <u>http://</u><br>ngy faculty at<br>ces<br>es, Oporto                                                | Cochrane QES Regis<br>PLS-PM<br>Structural equation or<br>Public groups Jorge<br>Not following any gro<br>Find new public group<br>Destinations                              | des Cambas                                                                                                    | files/jorge-sir        |
| CV<br>Professional Experien<br>Mar 2012 - Mar 2012<br>Sep 2010 - Apr 2011<br>Education<br>Sep 2011 - Mar 2013<br>Sep 2011 - Mar 2013<br>CV<br>Sep 2011 - Mar 2013<br>Sep 2011 - Mar 2013<br>Sep 2014 - Mar 2014<br>Sep 2014 - Mar 2014<br>Sep 2014 | Lainee Consultant at Egor, Human Resource<br>Catholic Portugaes University<br>Porto, Portugae<br>Trainee Consultant at Education & Psycholo<br>Porto, Portugae<br>Faculty of Psychology and Education Science<br>University in Porto, Portugae<br>University in Porto, Portugae<br>University in Porto, Port | Visite <u>http://</u><br>ygy faculty at<br>zes<br>zes, Oporto<br>zes Obouto                                 | Destinations<br>Destinations<br>Destinations<br>Destinations<br>Destinations<br>Destinations<br>Destinations<br>Destinations<br>Destinations<br>Destinations<br>Destinations | And the second second s | files/jorge-sir        |

# **SEA MENDELEY** www.mendeley.com